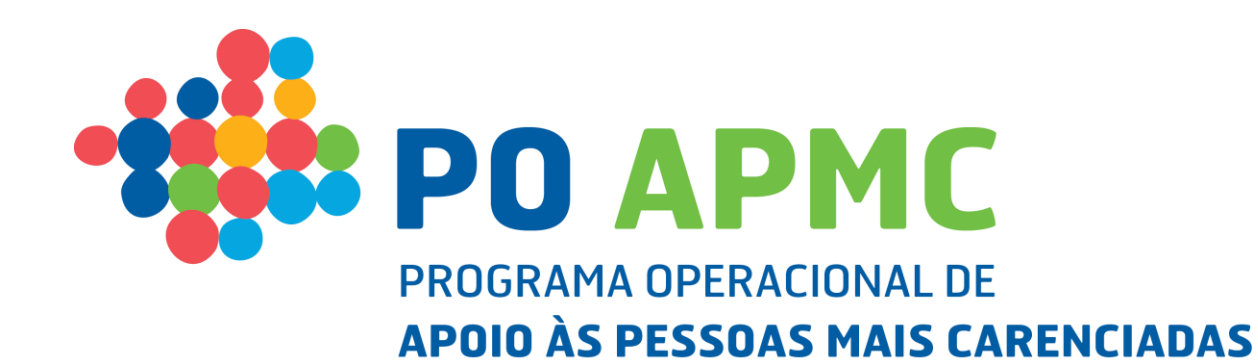

Sessão de Formação Entidades Beneficiárias – FEAC - ISSM, IP-RAM

5 de julho de 2019

UGO IV

1

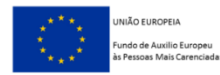

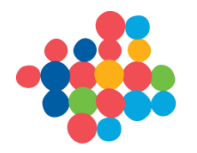

## AGENDA

### 1. Registo da Execução Física das Operações da TO 1.2.3 do POAPMC

- Registo de IBAN
- Início da Execução da Operação Ficha de Operação | Dados Execução
  (Entidade Coordenadora: Criar 1ª Guia Remessa | Entidade Mediadora: Inserir 1º Destinatário)
- Comunicação da Data de Início da Operação (Entidade Coordenadora)
- Registo e Validação de Destinatários (Entidade(s) Mediadora(s))
- Gestão de Destinatários (Entidade Coordenadora)
- Planos de Distribuição (Emissão de Credenciais A Entidade Coordenadora e Emissão de Credenciais B – Entidade(s) Mediadora(s)).
- **Controlo de Stock** (Registo de Guias de Remessa; Confirmação de Credenciais A e B; Autos por Perda; Transferências entre Armazéns; Resumo do Controlo de Stocks).
- Ações de Acompanhamento (Entidade(s) Mediadora(s))
- Registo de Dados Físicos Gerais (Entidade Coordenadora e Entidade(s) Mediadora(s))
- Confirmação (Conclusão da Execução Física Entidade Coordenadora)

### 2. Registo da Execução Financeira das Operações da TO 1.2.3 do POAPMC

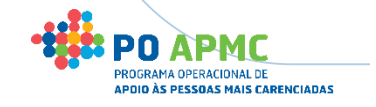

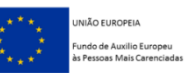

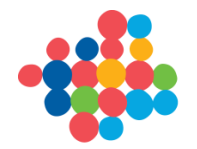

### Entidade Coordenadora – Gestão de IBAN – Registo SI FEAC

Para Registar, Alterar ou Eliminar o IBAN, o Superutilizador da Entidade Coordenadora deve:

- Entrar na Ficha de Operação;
- Selecionar no Separador Dados de Pagamento.

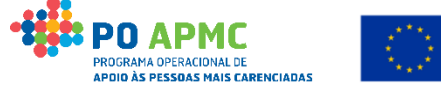

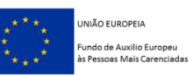

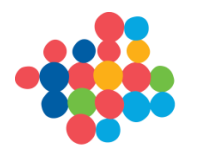

### Entidade Coordenadora – Gestão de IBAN – Registo SI FEAC

Ouizador. 555555555 [Dellelidario 555555555] Fechar Janela

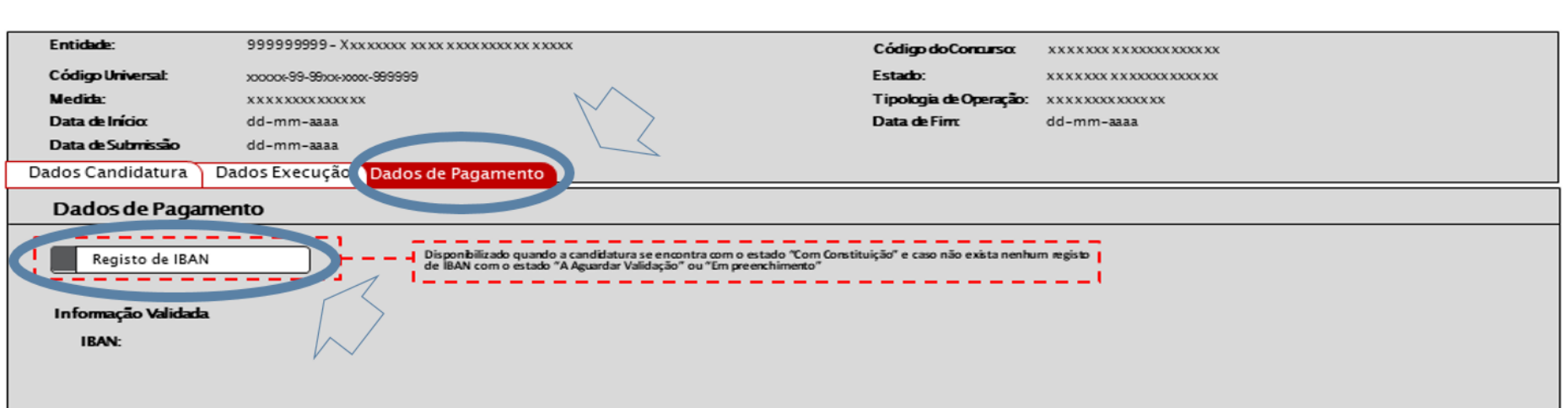

#### Ficha de Operação

#### Documentos Associados Previamente

| Nº Registo IBAN | IBAN | Data Pedido | Estado | Data | Comprovativo |  |
|-----------------|------|-------------|--------|------|--------------|--|
|                 |      |             |        |      |              |  |
|                 |      |             |        |      |              |  |
|                 |      |             |        |      |              |  |
|                 |      |             |        |      |              |  |

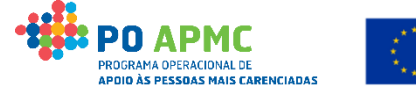

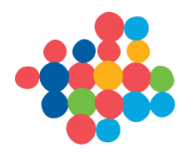

### Entidade Coordenadora – Gestão de IBAN – Registo SI FEAC

• <u>Exemplo</u>: Colocar no campo IBAN: PT50003500000000000000000, realizar o upload do documento e confirmar o ecrã.

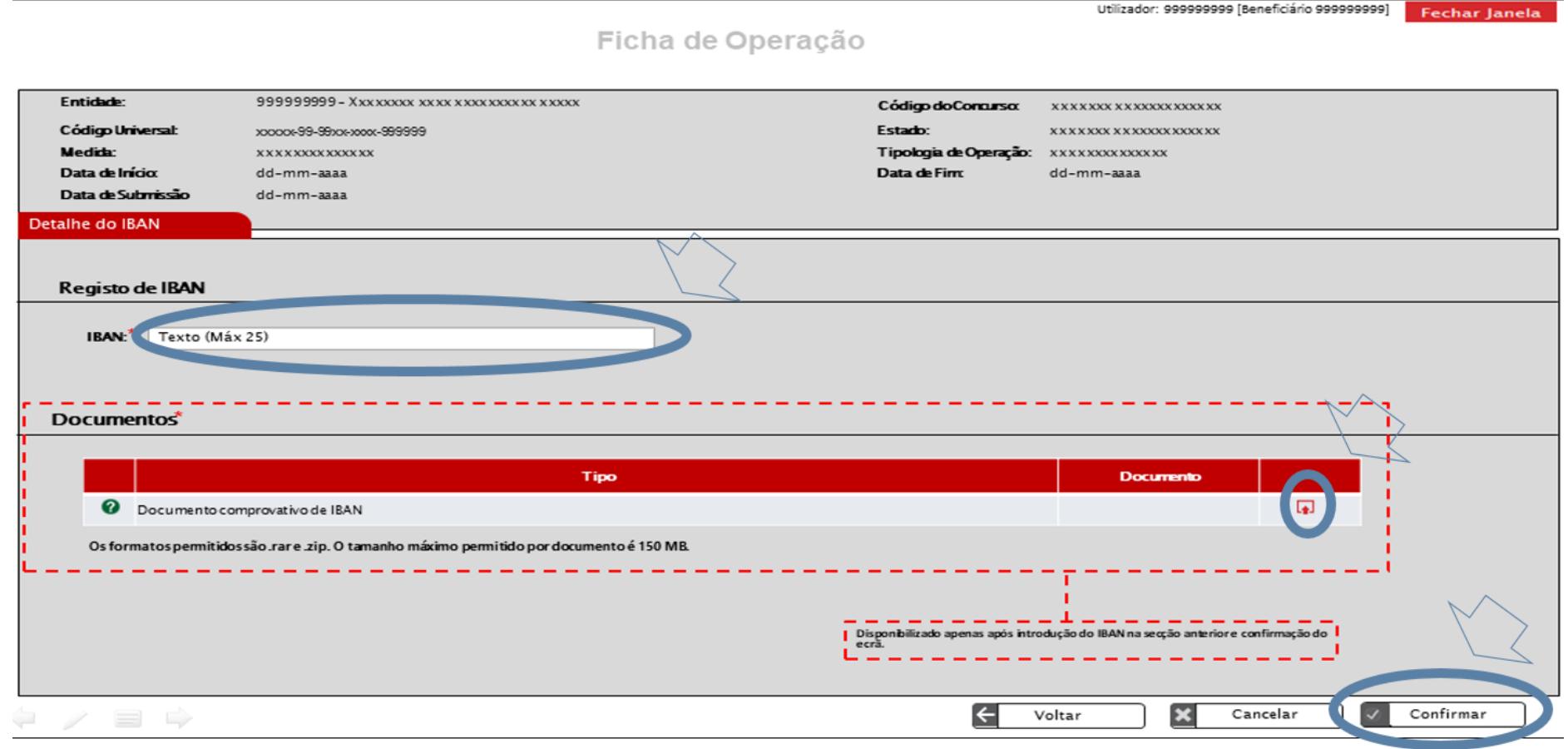

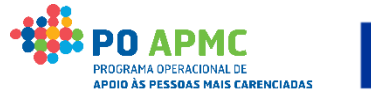

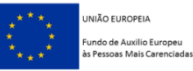

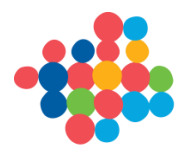

### Entidade Coordenadora – Gestão de IBAN – Registo SI FEAC

Utilizador: 999999999 [Beneficiário 999999999] Fechar Janela

Ficha de Operação

|    | Entidade:         | 999999999 - Xx            | 0X XXXXXX XX X X XXXX XXXX X X X | XXX         | C                  | ódigo doConcurso:     | ****                                  | XXXX XX                |              |    |
|----|-------------------|---------------------------|----------------------------------|-------------|--------------------|-----------------------|---------------------------------------|------------------------|--------------|----|
|    | Código Universal: | 200001-99-99201-200       | xx-999999                        |             | Es                 | stado:                | X X X X X X X X X X X X X X X X X X X | XXXXXXX                |              |    |
|    | Medida:           | XXXXXXXXXXXXXXXXXX        | cx                               |             | Ti                 | ipologia de Operação: | ****                                  |                        |              |    |
|    | Data de Início:   | dd-mm-aaaa                |                                  |             | Da                 | ata de Firm           | dd-mm-aaaa                            |                        |              |    |
|    | Data de Submissão | dd-mm-aaaa                |                                  |             |                    |                       |                                       |                        |              |    |
| Da | ados Candidatur   | a Dados Execução          | Dados de Pagamento               |             |                    |                       |                                       |                        |              |    |
|    | Dados de Pa       | gamento                   |                                  |             |                    |                       |                                       |                        |              |    |
|    |                   |                           |                                  |             |                    |                       |                                       |                        |              |    |
|    | Informação Valie  | dada                      |                                  |             |                    |                       | Com                                   |                        |              |    |
|    | IBAN: PTS         | 9999999999999999999999999 | 9999                             |             |                    |                       | Cons                                  | sultar, altera         | r ou elimina | ar |
|    |                   |                           |                                  |             |                    |                       |                                       |                        | 1            |    |
|    | Documentos        | s Associados Previa       | mente                            |             |                    |                       |                                       |                        | 54           |    |
|    |                   |                           |                                  |             |                    |                       |                                       |                        |              | _  |
|    | Nº Registo IB     | AN                        | IBAN                             | Data Pedido | Estado             | Dat                   | ta                                    | Comprovativo           |              |    |
|    | 9999/aaaa         | XX99 9999                 | 9999 99999999999 99              | dd/mm/aaaa  | A aguardar validaç | ;ão dd∕mm             | n/aaaa                                | xxxxxxxxx.zip          |              |    |
|    | 9999/aaaa         | XX99 9999                 | 9999 99999999999 99              | dd/mm/aaaa  | Não validado       | dd/mm                 | /aaaa                                 | xxxxxxxxx.zip          |              |    |
|    | 9999/aaaa         | XX99 9999                 | 9999 99999999999 99              | dd/mm/aaaa  | Validado           | dd/mm                 | n/aaaa                                | x x x x x x x x x z ip |              |    |
|    |                   | Registo 10 - 20 de ur     | m total de 99                    |             |                    |                       | Início < 1 2                          | 8 > Fim                |              |    |
|    |                   |                           |                                  |             |                    |                       |                                       |                        |              |    |
|    |                   |                           |                                  |             |                    |                       |                                       |                        |              |    |
|    |                   |                           |                                  |             |                    |                       |                                       |                        |              |    |
|    |                   |                           |                                  |             |                    |                       |                                       |                        |              |    |

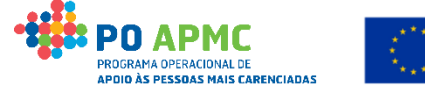

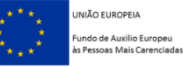

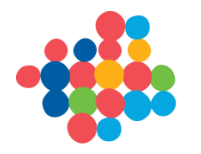

### Início da Execução da Operação

Para Registar a Execução das Operações as Entidades devem:

- Aceder ao Balcão 2020 | Selecionar Conta Corrente | Aceder à Ficha de
  Operação | Selecionar o separador Dados de Execução.
- Entidade Coordenadora: Registar Guia de Remessa.
- Entidade(s) Mediadora(s): Registar/Inserir Destinatários.
- O SI FEAC assume como Data de Início da Operação a Data de Registo da primeira Guia de Remessa ou a Data de Validação do primeiro Destinatário Elegível.

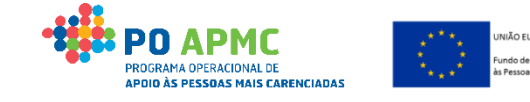

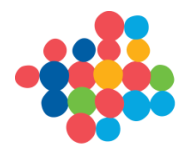

### Início da Execução da Operação – Ficha de Operação

(Coordenadora: Registo de Guia Remessa | Mediadora: Inserir Destinatário)

Utilizador: 999999999 [Beneficiário 99999999]

Fechar Janela

Ficha de Operação

|                                                            |                 |                            | Coalgo ao Concurso.    | *******     | xxxxxxxxxxx                             |                      |      |  |
|------------------------------------------------------------|-----------------|----------------------------|------------------------|-------------|-----------------------------------------|----------------------|------|--|
| Código Universal: xxxxx-99-99xx-xxxx-999999                |                 |                            | Estado:                | XXXXXXX XXX | 000000000000000000000000000000000000000 |                      |      |  |
| Medida: XXXXXXXXXXXXXX                                     |                 |                            | Tipologia de Operação: | XXXXXXXXXXX | xxxx                                    |                      |      |  |
| Data de Início: dd-mm-aaaa                                 |                 |                            | Data de Fim:           | dd-mm-aaaa  | a                                       |                      |      |  |
| Data de Submissão dd-mm-aaaa                               |                 |                            |                        |             |                                         |                      |      |  |
| Dados Candidatura <b>Dados Execução</b> Dados de Pagamento |                 |                            |                        |             |                                         |                      |      |  |
| Dados de Execução Física                                   |                 |                            |                        |             |                                         |                      |      |  |
| Comunicar Início/Reinício                                  |                 |                            |                        |             |                                         |                      |      |  |
| Informação de Início/Reinício                              | Informação de E | Execução Física            |                        |             |                                         | ~                    |      |  |
| Anos                                                       |                 |                            | Data de Submis         | são         | $\sim$                                  | $\frown$             |      |  |
| Ano 1 Ano X                                                |                 | Data de Alteração          | Ano 1                  | Ano X       |                                         | 5                    |      |  |
| Data de Inicio Data de Inicio<br>Comunicada Aprovada       | Execução Física | dd/mm/aaaa                 | dd/mm/aaaa             | -           |                                         |                      |      |  |
| dd/mm/aaaa                                                 |                 |                            |                        |             |                                         |                      |      |  |
| Reembolsos                                                 |                 |                            |                        |             |                                         |                      |      |  |
|                                                            |                 |                            |                        |             |                                         |                      | <br> |  |
| Identificação Data de Reporte de Despesa Candidatur        | ado em Mo       | ontante Declarado Acumulad | D Montante Aprovado    | Acumulado   | Estado                                  | Informação Adicional |      |  |
| S99999/aaaa dd/mm/aaaa 99999999.9                          | 99              | 99999999.99                | 99999999               | .99         | Xxxxxxxxx                               | -                    | z ×  |  |
| 199999/aaaa dd/mm/aaaa 99999999.9                          | 99              | 99999999.99                | 99999999               | .99         | Xxxxxxxxx                               | xxxxx                |      |  |
| R99999/aaaa dd/mm/aaaa 99999999.9                          | 99              | 99999999.99                | 99999999               | .99         | Xxxxxxxxx                               | -                    |      |  |
| Registo 10 – 20 de um total de 99                          |                 |                            |                        | Início <    | 1 2 3 > Fim                             | 1                    |      |  |

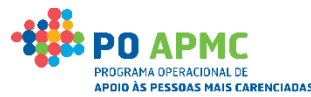

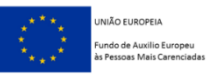

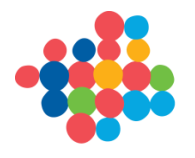

### 2. Data de Início da Operação E Criação de Guia(s) de Remessa

Início da Execução da Operação – Data da Criação da 1ª Guia de Remessa: Coordenadora – Separador Controlo de Stock | Guia de Remessa/Credencial A | Botão Criar

| Entidades       | Destinatários     | Plano de Distribuição Cont             | rolo de Stock Açõe                   | es de Acompanhamento | Registo Dao    | dos Físicos Gerais | Confirmação |          |  |  |  |
|-----------------|-------------------|----------------------------------------|--------------------------------------|----------------------|----------------|--------------------|-------------|----------|--|--|--|
| Guias de Remes  | sa / Credencial A | Credenciais A / B   Autos de Perda   T | ransferência entre Armazéns          | Resumo               |                |                    |             |          |  |  |  |
| Guias de R      | Guias de Remessa  |                                        |                                      |                      |                |                    |             |          |  |  |  |
| N° Documento:   | Texto             | ) (max. 20)                            | Data: d                              | d-mm-aaaa a dd-r     | nm-aaaa        | Л                  |             |          |  |  |  |
| NIF Fornecedor: | Num.              | (Máx. 9)                               |                                      |                      |                | $\mathbf{\nabla}$  |             |          |  |  |  |
| Fornecedor:     | Lista de          | e valores 🔽                            |                                      |                      |                |                    |             |          |  |  |  |
|                 |                   |                                        |                                      |                      |                | Criar              | Pesquisar   | Cancelar |  |  |  |
| Nº de Documento | NIF Fornecedor    | Fornecedor                             | Armazém                              | Produto              | Data           | Estado             |             |          |  |  |  |
| ххххх           | 9999999999        | Fornecedor do Contrato #1              | xxxxx                                | xxxxx                | dd-mm-aaaa     | Eliminada          |             |          |  |  |  |
| ххххх           | 9999999999        | Fornecedor do Contrato #1              | xxxxx                                | xxxxx                | dd-mm-aaaa     | Registada          |             | ×        |  |  |  |
| ххххх           | 9999999999        | Fornecedor do Contrato #1              | xxxxx                                | xxxxx                | dd-mm-aaaa     | Em Preenchime      | nto         | C X      |  |  |  |
| xxxxx           | 9999999999        | Fornecedor do Contrato #1              | ххххх                                | xxxxx                | dd-mm-aaaa     | Em Preenchime      | nto         | C X      |  |  |  |
|                 | Regist            | tos 10 - 20 de um total de 99.         |                                      |                      | Início < 1 2 3 | > Fim              |             |          |  |  |  |
|                 |                   |                                        | Visível apenas se<br>entidade coorde | for uma<br>nadora    |                |                    |             |          |  |  |  |

(Continua...)

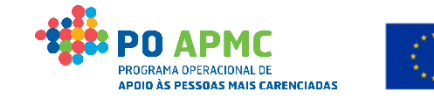

NIÃO EUROPEIA undo de Auxilio Europeu

essoas Mais Carenciadas

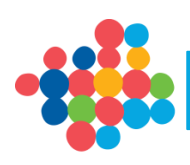

#### Entidade Coordenadora – Criar Guia de Remessa (Registo dos Dados)

 <u>Exemplo</u>: Criar uma Guia de Remessa de 250 embalagens de arroz (Produto que entra no Armazém / Pólo de receção da Entidade
 Coordenadora)

| $\overline{\Box}$                                                                                                    |                        |                                  |                   |                                |                                                                      |                                                                                                |                                                                           |
|----------------------------------------------------------------------------------------------------|------------------------|----------------------------------|-------------------|--------------------------------|----------------------------------------------------------------------|------------------------------------------------------------------------------------------------|---------------------------------------------------------------------------|
| Guia de Remessa Documentos                                                                                                    |                        |                                  |                   |                                |                                                                      |                                                                                                |                                                                           |
| Guia de Remessa                                                                                                    |                        |                                  |                   |                                |                                                                      |                                                                                                |                                                                           |
| Produto: * Texto (max. 50)<br>Produto: * Arroz V<br>Fornecedor: * Lista de valores V<br>N° Embalagens Individuais: * 250<br>Depende do p<br>Lista de Armazéns | Data do documento: * 1 | 6-05-2019<br>o tipo do produto d | escolhido         | Tem d<br>pelo<br>mais<br>colun | e indicar o<br>menos para<br>do que um<br>la tem de se<br>campo Nº I | nº de embalage<br>a um armazém (d<br>n). A soma dos va<br>er igual ao valor<br>Embalagens Indi | ns individuais<br>caso existam<br>alores desta<br>colocado no<br>ividuais |
|                                                                                                    |                        |                                  | Col               | ndições de conser              | vação                                                                | Nº Embolagano                                                                                  |                                                                           |
| Responsável                                                                                                    | Morada                 | Código Postal                    | Produtos<br>Secos | Produtos Frios                 | Produtos<br>Congelados                                               | Individuais                                                                                    |                                                                           |
| ×xxxxxxxxx                                                                                                    | *****                  | 9999-999                         | SIM               | SIM                            | SIM                                                                  | 250                                                                                            |                                                                           |
|                                                                                                    | *****                  | 9999-999                         | NÃO               | NÃO                            | SIM                                                                  | Num. (max. 7)                                                                                  |                                                                           |
| xxxxxxxxxx                                                                                                    | xxxxxxxxx              | 9999-999                         | NÃO               | NÃO                            | SIM                                                                  | Num. (max. 7)                                                                                  | <u>.</u>                                                                  |
|                                                                                                    |                        |                                  | ← v               | oltar                          | Cancel                                                               | lar                                                                                            | Seguinte                                                                  |

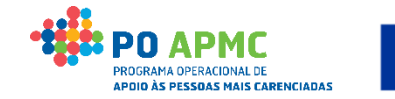

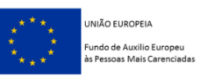

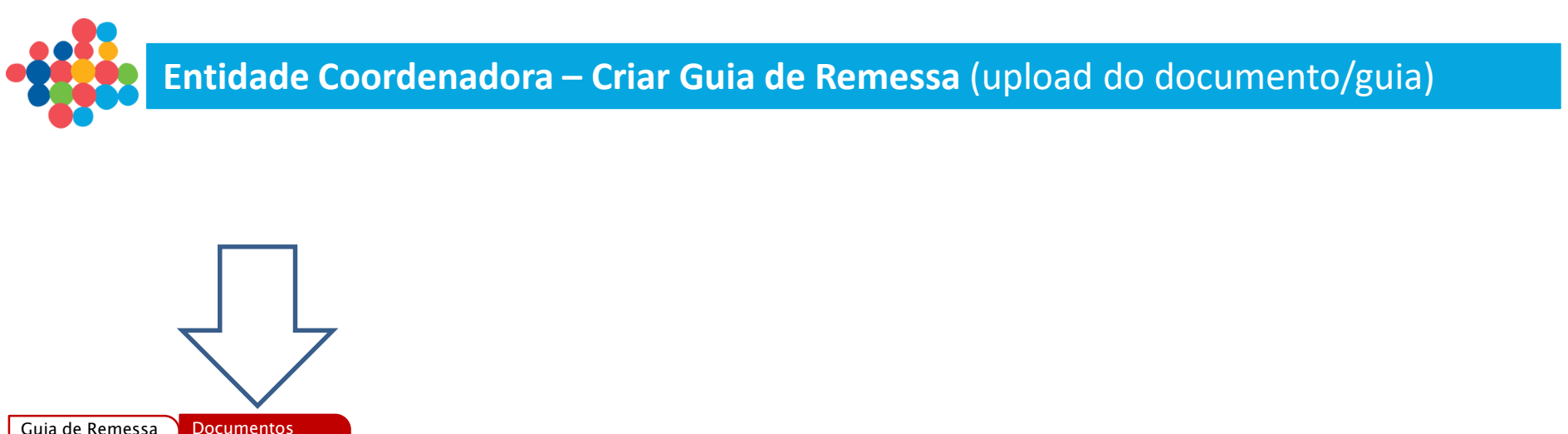

| Documentos     |                                                                                     |           | Ţ        |              |
|----------------|-------------------------------------------------------------------------------------|-----------|----------|--------------|
|                |                                                                                     |           |          |              |
|                | Тіро                                                                                | Documento | $\frown$ |              |
| Guia de Reme   | ssa                                                                                 |           |          |              |
| Os formatos pe | r <b>mitidos são .rar e .zip.</b> O tamanho máximo permitido por documento é 150 MB |           | $\smile$ |              |
|                |                                                                                     |           |          |              |
|                |                                                                                     |           |          |              |
|                |                                                                                     |           |          |              |
|                |                                                                                     |           |          |              |
|                |                                                                                     |           |          |              |
|                |                                                                                     |           |          |              |
|                |                                                                                     |           |          |              |
|                |                                                                                     |           |          |              |
|                |                                                                                     |           |          |              |
|                |                                                                                     |           |          | $\checkmark$ |
|                |                                                                                     |           | Voltar ( | Confirmar    |
|                |                                                                                     |           | Voltar   | Commina      |

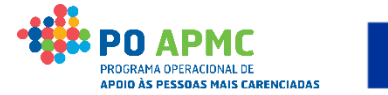

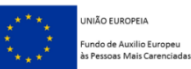

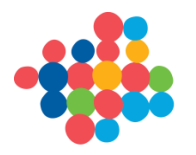

### 2. Data de Início da Operação E Registo e Validação de Dest<u>inatários</u>

#### Entidade Mediadora – Início da Execução da Operação – Ficha de Operação | Dados Execução

Utilizador: 999999999 [Beneficiário 999999999] Fechar Janela

#### Ficha de Operação

| Entidade:                    |                          | 9999999999 - Xxxx   | xxxx xxxx <u>xxxxxxxxx</u> x | xxxx                 |         |                       | Código  | o do Concurso:   | XXXXXXX XX  | ****        |                      |   |
|------------------------------|--------------------------|---------------------|------------------------------|----------------------|---------|-----------------------|---------|------------------|-------------|-------------|----------------------|---|
| Código Univer                | rsal:                    | xxxxx-99-99xx-xxxx- | 999999                       |                      |         |                       | Estado  | :                | XXXXXXX XXX | ****        |                      |   |
| Medida:                      |                          | ****                |                              |                      |         |                       | Tipolo  | gia de Operação: | *****       | xxxx        |                      |   |
| Data de Início:              | :                        | dd-mm-aaaa 🗸        | $\rightarrow$                |                      |         |                       | Data d  | e Fim:           | dd-mm-aaaa  | a           |                      |   |
| Data de Submi                | issão                    | dd-mm-aaaa          | $\leq$                       |                      |         |                       |         |                  |             |             |                      |   |
| Dados Candid                 | latura Dao               | dos Execução        | Dados de Pagamen             | to                   |         |                       |         |                  |             |             |                      |   |
| Dados de Ex                  | ecução Fís               | ica                 |                              |                      |         |                       |         |                  |             |             |                      |   |
| Comunica                     | r Início/Reiníc          | io                  |                              |                      |         |                       |         |                  |             |             |                      |   |
| Informação d                 | de Início/Reiní          | cio                 |                              | Informaçã            | o de Ex | ecução Física         |         |                  |             |             |                      |   |
| Anos                         |                          |                     |                              |                      |         | Data de Submissão     |         |                  |             |             |                      |   |
| Ar                           | no 1                     |                     | Ano X                        |                      |         | Data de Alteração     | А       | no 1             | Ano X       |             | 5                    |   |
| Data de Inicio<br>Comunicada | Data de Inic<br>Aprovada | 10                  |                              | Execução E           | ísica   | dd/mm/aaaa            | dd/m    | ım/aaaa          | -           |             |                      |   |
| dd/mm/aaaa                   | dd/mm/aaa                | a –                 | -                            |                      |         | ,                     | ,       | ,                |             |             |                      |   |
| Reembolsos                   |                          |                     |                              |                      |         |                       |         |                  |             |             |                      |   |
|                              |                          |                     |                              |                      |         |                       |         |                  |             |             |                      |   |
| Identificação                | o Data                   | de Reporte de Desp  | oesa Montante A<br>Candi     | provado em<br>latura | Mon     | tante Declarado Acumu | ilado M | ontante Aprovado | Acumulado   | Estado      | Informação Adicional |   |
| S99999/aaaa                  | a                        | dd/mm/aaaa          | 99999                        | 999.99               |         | 99999999.99           |         | 999999999.       | 99          | Xxxxxxxxx   | -                    | × |
| 199999/aaaa                  | a                        | dd/mm/aaaa          | 99999                        | 999.99               |         | 99999999.99           |         | 999999999.       | 99          | Xxxxxxxxx   | xxxxx                |   |
| R99999/aaa                   | a                        | dd/mm/aaaa          | 99999                        | 999.99               |         | 99999999.99           |         | 999999999.       | 99          | Xxxxxxxxx   | -                    |   |
|                              | Regi                     | sto 10 – 20 de um 1 | total de 99                  |                      |         |                       |         |                  | Início <    | 1 2 3 > Fin | n                    |   |

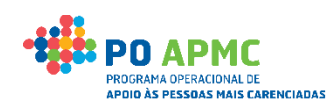

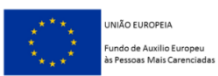

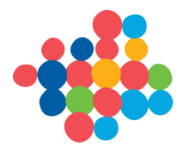

### Início da Execução da Operação – Data do 1º Destinatário validado: Entidade Mediadora – Separador Destinatários / Inserir ou Importar destinatários

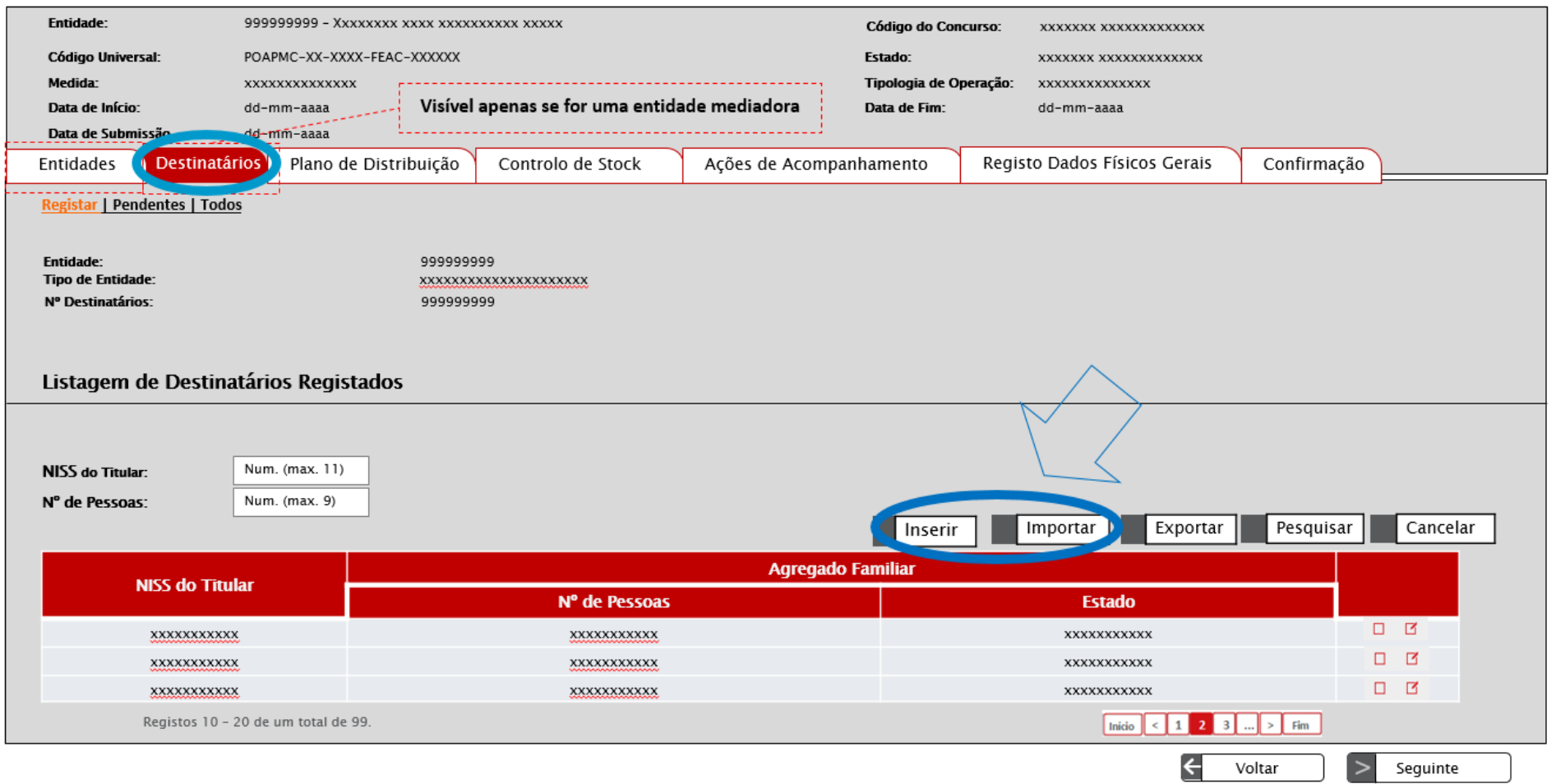

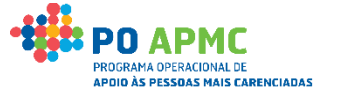

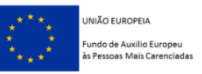

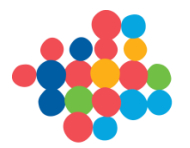

Utilizador: 999999999 [Beneficiário 99999999]

Voltar

Cancelar

( 🗸

Confirmar

Fechar Janela

### Entidade Mediadora – Ao selecionar o Botão "Inserir" passamos ao Ecrã "Inserir Destinatário" onde podemos inserir os Destinatários um a um:

Execução Física – Medida 1.2

| Entidade:         | 99999999 - Xxxxxxx xxxx xxxx xxxx xxxx | Código do Concurso:    | XXXXXXX XXXXXXXXXXXXX                  |
|-------------------|----------------------------------------|------------------------|----------------------------------------|
| Código Universal: | POAPMC-XX-XXXX-FEAC-XXXXXX             | Estado:                | XXXXXXX XXXXXXXXXXXXXXXXXXXXXXXXXXXXXX |
| Medida:           | XXXXXXXXXXXXX                          | Tipologia de Operação: | XXXXXXXXXXXXXX                         |
| Data de Início:   | dd-mm-aaaa                             | Data de Fim:           | dd-mm-aaaa                             |
| Data de Submissão | dd-mm-aaaa                             |                        |                                        |
|                   |                                        |                        |                                        |

#### Inserir Destinatário

| Dados do Destinatário                 |                               |     |
|---------------------------------------|-------------------------------|-----|
| NISS do Titular: *                    | Num. (max. 11)                |     |
| Nº de Pessoas do agregado familiar: * | Num. (max. 9)                 |     |
| Telefone:                             | Num. (max. 9)                 |     |
| Endereço: *                           | Texto. (max. 100)             |     |
| Código Postal: *                      | Num. (max. 4) – Num. (max. 3) |     |
|                                       |                               |     |
|                                       |                               |     |
|                                       |                               |     |
|                                       |                               | 1   |
|                                       |                               | L L |
|                                       |                               |     |
|                                       |                               |     |

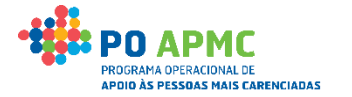

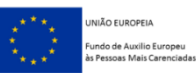

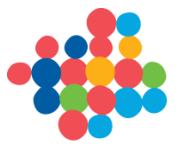

Utilizador: 999999999 [Beneficiário 999999999]

×

Fechar

9999999999] Fechar Janela

Execução Física – Medida 1.2

Para efetuar o descarregamento do documento modelo (Excel) com os dados dos destinatários a serem registados clique aqui.

Para efetuar o descarregamento do documento com os requisitos para preenchimento do documento modelo (Excel) com os dados dos destinatários a serem registados clique aqui.

|                                                                 |                                                         |                  |                                                               |                                                         | após seleção do li                    |
|-----------------------------------------------------------------|---------------------------------------------------------|------------------|---------------------------------------------------------------|---------------------------------------------------------|---------------------------------------|
| xxxxxxxxxxxx                                                    | Processado                                              | Consultar        | dd-mm-aaaa hh:mm:ss                                           | dd-mm-aaaa hh:mm:ss                                     | "aqui" na frase                       |
| xxxxxxxxxxxx                                                    | Inválido                                                | Consultar        | dd-mm-aaaa hh:mm:ss                                           | dd-mm-aaaa hh:mm:ss                                     | "ATENÇÃO: Par                         |
| XXXXXXXXXXXXX                                                   | Inválido                                                | <u>Consultar</u> | ddd-mm-aaaa hh:mm:ss                                          | ddd-mm-aaaa hh:mm:ss                                    | visualizar o result                   |
|                                                                 |                                                         |                  |                                                               |                                                         | dos processamen<br>offline já efetuac |
| ortação                                                         |                                                         |                  |                                                               |                                                         | clique aqui."                         |
| lique a localização do ficheiro exc<br>colher Ficheiro Nenhum F | <b>el com os destinatários:</b><br>Ficheiro selecionado | O tan<br>Apena   | nanho máximo do ficheiro é (<br>as é permitida a importação ( | de 300 Kb e 100 registos<br>das seguintes extensões: .x | ls ou .xlsx                           |

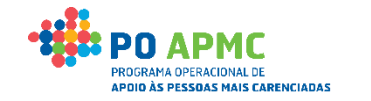

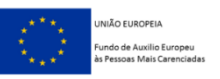

Confirma

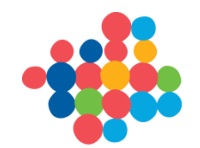

- Os registos de Destinatários Inseridos ou Importados pela(s) Entidade(s)
  Mediadora(s) são automaticamente encaminhados para o SISS para
  verificação da elegibilidade dos Destinatários/Agregados Familiares.
- Os registos de Destinatários ficam numa primeira fase no separador "Registar" a aguardar validação.
- Após resposta do SISS: Os Destinatários "pendentes de resposta" ficam no separador "Pendentes" e Os Destinatários "com resposta" ficam no separador "Todos". Neste separador é possível visualizarmos na coluna "Estado" se o Agregado Familiar foi considerado Elegível ou Não Elegível.
- Opções disponibilizadas no separador "Todos": *Exportar* lista de destinatários (excel); *Consultar* o detalhe dos destinatários; *Alterar* dados de destinatário elegível; *Anular* destinatário elegível que nunca recebeu qualquer produto.

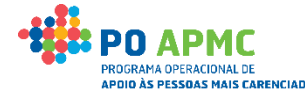

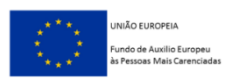

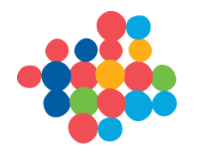

Entidade Coordenadora – Comunicação Data de Início – Registo SI FEAC

Após a criação da 1ª Guia de Remessa (Entidade Coordenadora) e/ou Inserção do 1º Destinatário com "Dados de resposta: Elegível" (Entidade Mediadora) O Superutilizador da Entidade Coordenadora deve Comunicar a Data de Início :

- Entrar na Ficha de Operação;
- Selecionar o Separador Dados de Execução;
- Selecionar o botão Comunicar Início / Reinício.

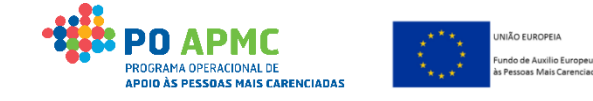

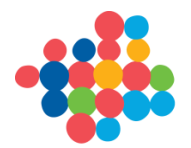

### Comunicação da Data de Início da Operação

Utilizador: 999999999 [Beneficiário 99999999]

Fechar Janela

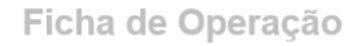

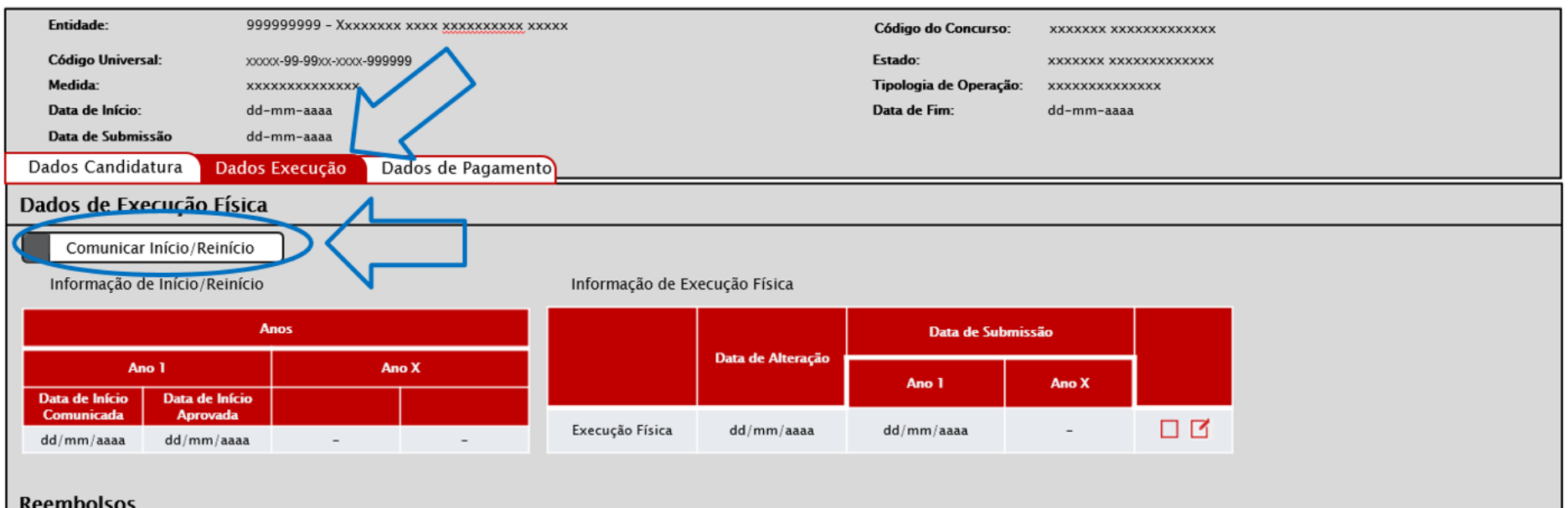

#### Reembolsos

| Identificação | Data de Reporte de Despesa       | Montante Aprovado em<br>Candidatura | Montante Declarado Acumulado | Montante Aprovado Acumulado | Estado        | Informação Adicional |   |   |
|---------------|----------------------------------|-------------------------------------|------------------------------|-----------------------------|---------------|----------------------|---|---|
| S99999/aaaa   | dd/mm/aaaa                       | 99999999.99                         | 99999999.99                  | 99999999.99                 | Хххххххххх    | -                    | Ľ | × |
| 199999/aaaa   | dd/mm/aaaa                       | 99999999.99                         | 99999999.99                  | 99999999.99                 | Ххххххххх     | xxxxx                |   |   |
| R99999/aaaa   | dd/mm/aaaa                       | 99999999.99                         | 99999999.99                  | 99999999.99                 | Ххххххххх     | -                    |   |   |
|               | Registo 10 - 20 de um total de 9 | 99                                  |                              | Início                      | < 1 2 3 > Fin | 1                    |   |   |

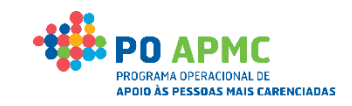

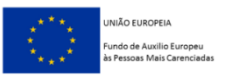

(Continua...)

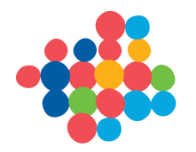

### Comunicação da Data de Início da Operação

Utilizador: 999999999 [Beneficiário 999999999]

Fechar Janela

Comunicação Data Início de Operação

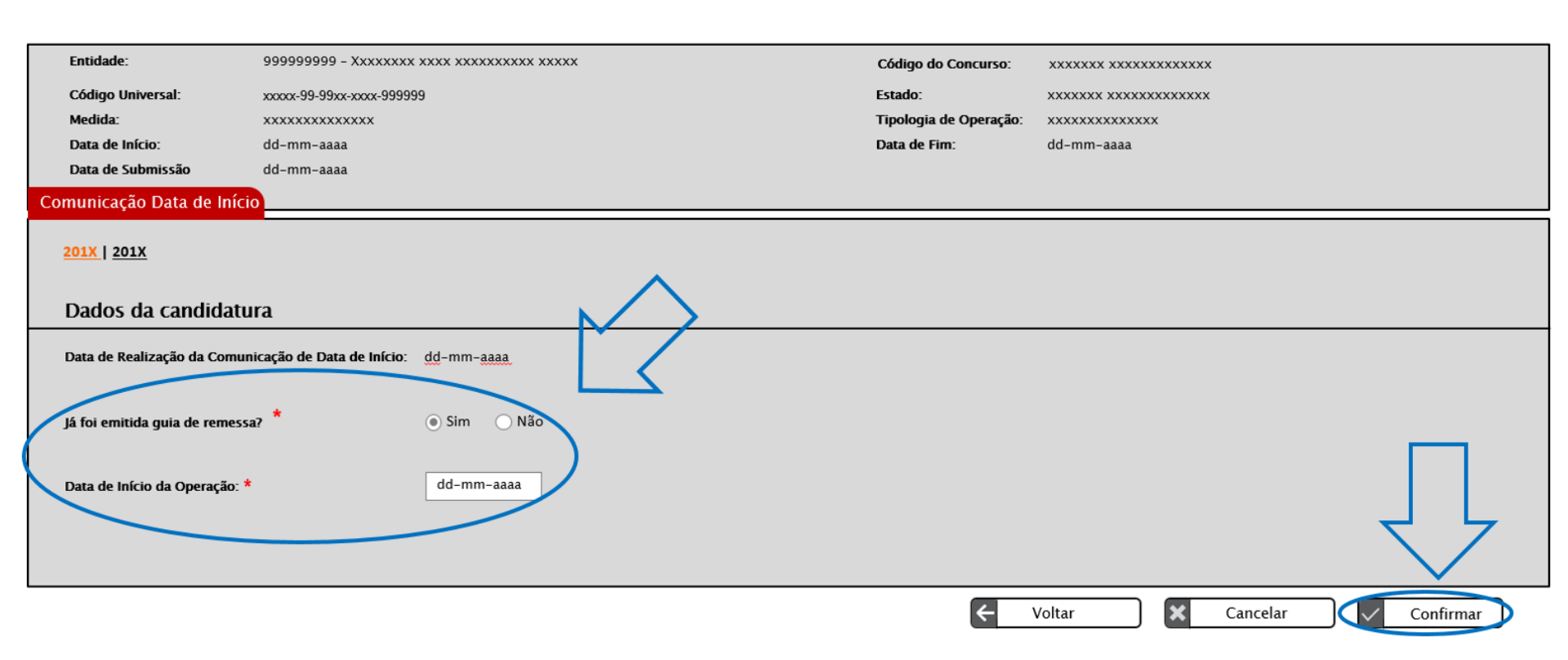

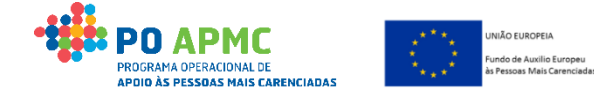

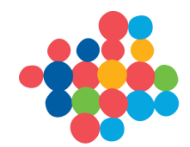

A Entidade Coordenadora pode ajustar/redistribuir o número de destinatários finais das entidades mediadoras:

- Apenas o superutilizador da entidade coordenadora pode Inserir, Confirmar e Anular
  Propostas de Gestão de Destinatários.
- Para efetuar a Gestão de Destinatários deve entrar no ecrã "Entidades" e selecionar o botão "Gerir Destinatários". No ecrã Lista de Gestão de Destinatários a entidade coordenadora pode "Inserir Proposta" e/ou "Editar as propostas já inseridas".

#### A(s) Entidade(s) Mediadora(s) devem validar a proposta de alteração:

- Apenas o superutilizador da entidade mediadora pode Validar a Proposta de Gestão de Destinatários realizada pela entidade coordenadora.
- A Validação da Proposta é efetuada pela entidade mediadora no ecrã "Destinatários", separador "Registar" onde aparece o "Nº Destinatários proposto pela Entidade Coordenadora" e a checkbox com "Valido a proposta".

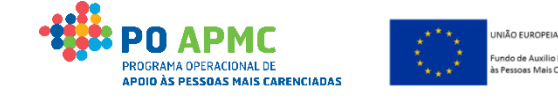

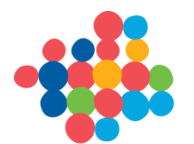

### 3. Gestão de Destinatários

### **Entidade Coordenadora - Gerir Destinatários**

Utilizador: 999999999 [Beneficiário 99999999]

Execução Física – Medida 1.2

| Entidade:                                                      | 999999999 - Xxxxxxx xxxx xxxx             | XXXXX XXXXX                     |                       | Código do Con                    | curso: xxxxxxx xxxxxxxxxxxxx                                                                                                    | :                                                                              |
|----------------------------------------------------------------|-------------------------------------------|---------------------------------|-----------------------|----------------------------------|----------------------------------------------------------------------------------------------------|--------------------------------------------------------------------------------|
| Código Universal:                                              | POAPMC-XX-XXXX-FEAC-XXXXXX                |                                 |                       | Estado:                          | *****                                                                                                    |                                                                                |
| Medida:                                                        | xxxxxxxxxx Vis                            | sível apenas se for uma entidad | de coordenadora       | Tipologia de O                   | peração: xxxxxxxxxxxxxxx                                                                                                    |                                                                                |
| Data de Início:                                                | dd-mm-aaaa                                |                                 |                       | Data de Fim:                     | dd-mm-aaaa                                                                                                    |                                                                                |
| Data de Submissão                                              | dd-mm-aaaa                                |                                 |                       |                                  |                                                                                                    |                                                                                |
| Entidades Destinatá                                            | rios Plano de Distribuição                | Controlo de Stock               | Ações de Acompa       | nhamento                         | Registo Dados Físicos Gerai                                                                                                    | s Confirmação                                                                  |
| Entidade: 9999<br>Tipo de Entidade: xxxxx<br>Lista de Entidade | 99999<br>xxxxxxxxxxxxxxxxxxxxxxxxxxxxxxxx | Total De                        | stinatários Abrangido | O botã<br>Este botão<br>os: 9999 | ão "Gerir destinatários'<br>Superutilizador da Co<br>o não é visível quando a co<br>e não existem mais r<br>Gerir Destinatários | " apenas é visível ao<br>pordenadora.<br>oordenadora é mediadora<br>mediadoras |
| NIF                                                            | Designação                                | E-mail                          | N.º Desti             | natários                         |                                                                                                    |                                                                                |
| 999999999                                                      | xxxxxxxxxxxx                              | xxxxxx@xxxx                     | x 99999               | 9999                             |                                                                                                    |                                                                                |
| 999999999                                                      | xxxxxxxxxxxx                              | xxxxxx@xxxx                     | cx 99999              | 9999                             |                                                                                                    |                                                                                |
| 999999999                                                      | XXXXXXXXXXXXX                             | xxxxxx@xxxx                     | <u>x</u> 99999        | 9999                             |                                                                                                    |                                                                                |
| 999999999                                                      | XXXXXXXXXXXXX                             | xxxxxx@xxxx                     | <u>x</u> 99999        | 9999                             |                                                                                                    |                                                                                |
|                                                                | Registos 10 - 20 de um tota               | l de 99.                        | Inicia                | ) < 1 2 3                        | > Fim                                                                                                    |                                                                                |
|                                                                |                                           |                                 |                       |                                  | <del>&lt;</del>                                                                                                    | Voltar Seguinte                                                                |

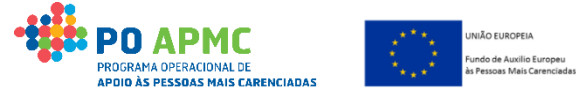

Fechar Janela

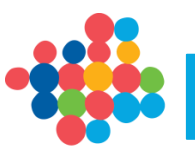

Utilizador: 999999999 [Beneficiário 999999999] Fechar Janela

Execução Física – Medida 1.2

| Entidade:                        | 999999999 - Xxxxx    | ***            |                     | Código do Concurso: XXXX    | xxx xxxxxxxxxxxx       |     |  |  |  |  |
|----------------------------------|----------------------|----------------|---------------------|-----------------------------|------------------------|-----|--|--|--|--|
| Código Universa                  | I: POAPMC-XX-XXXX-   | FEAC-XXXXXX    |                     | Estado: xxxx                | xxx xxxxxxxxxxxx       |     |  |  |  |  |
| Medida:                          | *****                |                |                     | Tipologia de Operação: xxxx | xxxxxxxxx              |     |  |  |  |  |
| Data de Início:                  | dd-mm-aaaa           |                |                     | Data de Fim: dd-mm-aaaa     |                        |     |  |  |  |  |
| Data de Submiss                  | <b>ão</b> dd-mm-aaaa |                |                     |                             |                        |     |  |  |  |  |
| Lista de Gestão de Destinatários |                      |                |                     |                             |                        |     |  |  |  |  |
| Lista de Gestão de Destinatários |                      |                |                     |                             |                        |     |  |  |  |  |
| + Inserir Proposta               |                      |                |                     |                             |                        |     |  |  |  |  |
| Nº Proposta                      | Estado da Proposta   | Data do Pedido | Data Limite Decisão | Data Entrada Vigor          | Estado das Respostas   |     |  |  |  |  |
| 999999999                        | Em Curso             | dd-mm-aaaa     | dd-mm-aaaa          | -                           | Com todas as respostas | □ Ø |  |  |  |  |
| 999999999                        | Confirmado           | dd-mm-aaaa     | dd-mm-aaaa          | dd-mm-aaaa                  | Com respostas parciais |     |  |  |  |  |
| 999999999                        | Confirmado           | dd-mm-aaaa     | dd-mm-aaaa          | dd-mm-aaaa                  | Com todas as respostas |     |  |  |  |  |
| 999999999                        | Anulado              | dd-mm-aaaa     | dd-mm-aaaa          | -                           | Sem respostas          |     |  |  |  |  |
|                                  |                      |                |                     |                             |                        |     |  |  |  |  |

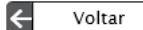

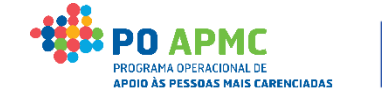

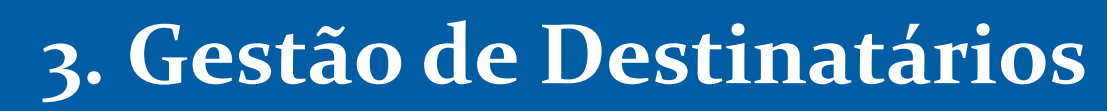

#### Entidade Coordenadora – Registar Proposta – Nº Destinatários (nova distribuição)

Utilizador: 999999999 [Beneficiário 99999999]

Fechar Janela

Execução Física – Medida 1.2

| Entidade:         | 99999999 - Xxxxxxx xxxx xxxxxxxx xxxxx | Código do Concurso:    | XXXXXXXX XXXXXXXXXXXXXXX               |
|-------------------|----------------------------------------|------------------------|----------------------------------------|
| Código Universal: | POAPMC-XX-XXXX-FEAC-XXXXXX             | Estado:                | XXXXXXX XXXXXXXXXXXXXXXXXXXXXXXXXXXXXX |
| Medida:           | XXXXXXXXXXXXX                          | Tipologia de Operação: | XXXXXXXXXXXXXX                         |
| Data de Início:   | dd-mm-aaaa                             | Data de Fim:           | dd-mm-aaaa                             |
| Data de Submissão | dd-mm-aaaa                             |                        |                                        |
|                   |                                        |                        |                                        |

#### Gerir Destinatários

Gestão Destinatários

|               |                            | ſ                           |                                                                             |                                                        |                                                     |  |  |  |
|---------------|----------------------------|-----------------------------|-----------------------------------------------------------------------------|--------------------------------------------------------|-----------------------------------------------------|--|--|--|
| NIF           | Designação                 | N.º Destinatários Aprovados | Estado da Resposta                                                          | N.º Destinatários (nova<br>distribuição)               | a Inicialmente preenchido                           |  |  |  |
| 999999999     | xxxxxxxxxxx                | 99999999                    | Aceite                                                                      | Num. (max. 9)                                          | com o valor registado em<br>candidatura ou aprovado |  |  |  |
| 999999999     | 99999999 xxxxxxx 999999999 |                             | Aguarda Resposta                                                            | Num. (max. 9)                                          | na última proposta de<br>distribuição de            |  |  |  |
| 999999999     | xxxxxxxxxx                 | 999999999                   | Aguarda Resposta                                                            | Num. (max. 9)                                          | destinatários aprovada.                             |  |  |  |
| 999999999     | xxxxxxxxxxx                | 999999999                   | Aceite                                                                      | Num. (max. 9)                                          | <u> </u>                                            |  |  |  |
| Estado da Ges | tão dos Destinatários      | )<br>entio                  | Após 3 meses sem respo<br>dade mediadora o estado<br>é atualizado para "Não | sta por parte da<br>9 Aguarda Resposta<br>9 Respondeu" |                                                     |  |  |  |
| Confirmado:   | • • Anulado: ()            |                             |                                                                             |                                                        |                                                     |  |  |  |
|               |                            |                             |                                                                             |                                                        |                                                     |  |  |  |
|               |                            |                             |                                                                             |                                                        |                                                     |  |  |  |
|               |                            |                             |                                                                             |                                                        |                                                     |  |  |  |

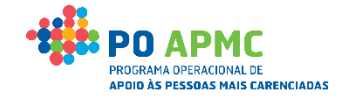

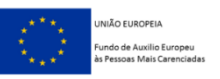

Cancelar

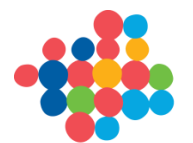

### 3. Gestão de Destinatários

#### Entidade(s) Mediadora(s) – Validação da Proposta (nova distribuição do n.º destinatários)

Utilizador: 999999999 [Beneficiário 99999999]

Execução Física - Medida 1.2

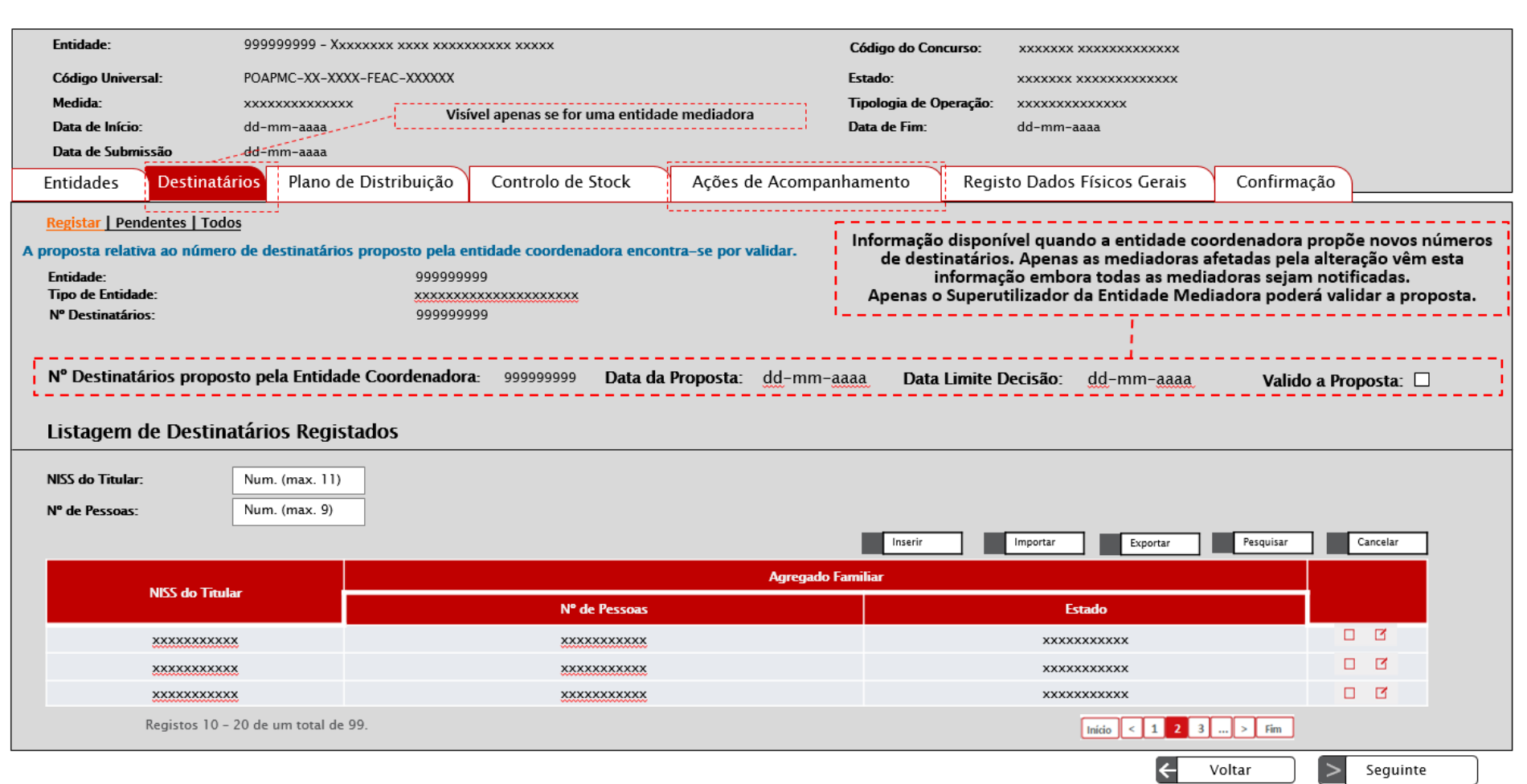

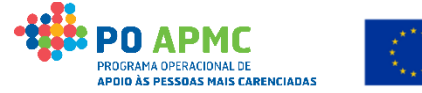

NIÃO EUROPEIA

do de Auxilio Europeu

as Mais Carenciadas

Fechar Janela

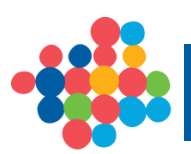

### Entidade Coordenadora – Plano de Distribuição da(s) Entidade(s) Mediadora(s)

**No ecrã Plano de Distribuição a Entidade Coordenadora** tem a informação relativa à **lista de Entidades Mediadoras** que constituem a operação e **pode:** 

- Consultar, Elaborar ou Alterar o Plano de Distribuição de cada
  Entidade Mediadora (comprometer produto para posterior
  Emissão da Credencial A);
- Exportar um ficheiro excel com os *Planos de Distribuição das Entidades Mediadoras* através da seleção do link "aqui".

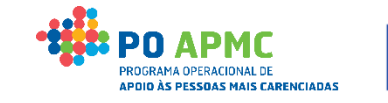

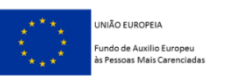

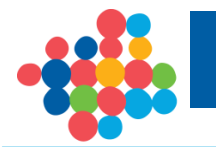

### Entidade Coordenadora – Elabora o Plano de Distribuição da(s) Entidade(s) Mediadora(s)

esse produto pela(s) Mediadora(s) a Coordenadora irá "**Comprometer**" uma quantidade de arro a cada Mediadora.

• Para tal, a Coordenadora seleciona o Botão A 🖙 rar 👘 do "Plano de distribuição das entidades

| E   | ntidades Destinat                                                      | Plano de Distribuição Controlo de Stock    | Confirmação            |            |                         |                |                                                                                              |  |
|-----|------------------------------------------------------------------------|--------------------------------------------|------------------------|------------|-------------------------|----------------|----------------------------------------------------------------------------------------------|--|
| ÷   | Entidade: 9999999<br>Tipo de Entidade: xxxxxxx<br>Plano de distribuiçã | 99<br>xxxxxxxxxxxxxxxxxxxxxxxxxxxxxxxxxxx  |                        |            |                         |                |                                                                                              |  |
|     |                                                                        |                                            |                        |            | Para exportar o plano o | de distribuiçã | o das entidades mediadoras clique aqui.                                                      |  |
| - İ | NIF Entidade                                                           | Designação Entidade                        | Nº de<br>Destinatários | Com Plano  | $\frown$                |                |                                                                                              |  |
|     | 999999999                                                              | *****                                      | 9999                   | Sim        |                         |                | Nº de destinatários registados                                                               |  |
| l i | 999999999                                                              | *****                                      | 9999                   | Não        |                         |                | e validados pela SS.<br>Quantidade dinâmica,                                                 |  |
|     | 999999999                                                              | *****                                      | 9999                   | Sim        |                         |                | consoante o registo junto da<br>SS.                                                          |  |
|     | 999999999                                                              | *****                                      | 9999                   | Sim        |                         |                |                                                                                              |  |
|     | Regis                                                                  | tos 10 - 20 de um total de 99.             | Início <               | 1 2 3 >    | Fim                     | <br>           | Visível apenas se for uma<br>entidade coordenadora                                           |  |
|     | Resumo do plano de                                                     | e distribuição enquanto entidade mediadora |                        |            |                         |                | ii                                                                                           |  |
|     | NIE Englide de                                                         | Destance for Facilitada                    |                        | Com Blance |                         | [ [            | Visível apenas se a entidade                                                                 |  |
|     | 99999999999999999999999999999999999999                                 | Designação Entidade                        | 9999                   | Sim        |                         | C              | coordenadora é também mediadora.<br>/isível para a mediadora que aceda à<br>execução física. |  |

(Continua...)

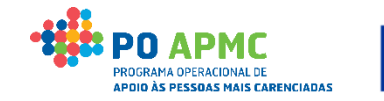

NIÃO EUROPEIA Indo de Auxilio Europeu Pessoas Mais Carenciada

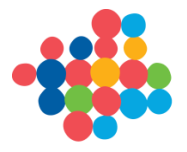

 <u>1º Exemplo</u>: a Coordenadora irá "Comprometer" a cada Entidade Mediadora 30 embalagens de Arroz na coluna "Nº Embalagens Individuais Comprometidas" e confirmar o ecrã no Botão "Confirmar".

| Detalhe Entidade Mediadora                                    |                                                                           |                                                                             |                                                               |                                                                              |                                                                                                    |                                                                                                    |  |  |  |  |  |
|---------------------------------------------------------------|---------------------------------------------------------------------------|-----------------------------------------------------------------------------|---------------------------------------------------------------|------------------------------------------------------------------------------|----------------------------------------------------------------------------------------------------|----------------------------------------------------------------------------------------------------|--|--|--|--|--|
| Dados da Entidade Mediad                                      | lora                                                                      |                                                                             |                                                               |                                                                              |                                                                                                    |                                                                                                    |  |  |  |  |  |
| NIF Entidade                                                  |                                                                           | Designa                                                                     | ação Entidade                                                 |                                                                              | Nº destinatários                                                                                                    | Com Plano                                                                                                    |  |  |  |  |  |
| 999999999                                                     |                                                                           | ******                                                                      |                                                               |                                                                              | 9999                                                                                                    | Não                                                                                                    |  |  |  |  |  |
| Lista de Produtos                                             |                                                                           |                                                                             |                                                               |                                                                              |                                                                                                    |                                                                                                    |  |  |  |  |  |
| Produto                                                       | N° Embalagens Individuais<br>Aprovadas                                    | N° Embalagens Individuais Não<br>Comprometidas                              | N° Embalagens Individuais<br>Atribuídas                       | N° Embalagens Individuais<br>Entregues                                       | N° Embalagens Individuais em<br>Armazém                                                                                                    | N° Embalagens Individuais<br>Comprometidas                                                                                                    |  |  |  |  |  |
| 1° Exemplo: Arroz                                             | 99999999999                                                               | 99999999999                                                                 | 99999999999                                                   | 99999999999                                                                  | 250                                                                                                    | 30                                                                                                    |  |  |  |  |  |
| 99999999999                                                   | 99999999999                                                               | 999999999999999999999999999999999999999                                     |                                                               | 99999999999                                                                  | 99999999999                                                                                                    | 99999999999                                                                                                    |  |  |  |  |  |
|                                                               |                                                                           |                                                                             |                                                               |                                                                              |                                                                                                    |                                                                                                    |  |  |  |  |  |
| № Embalagens Individu<br>a Entregar (Mapa de<br>Distribuição) | iais<br>Entregar (Ma<br>Distribuiçî<br>Menos o № Eml<br>Individuais Compr | dividuais a<br>pa de Embalagens I<br>o) pertencentes a<br>palagens A emitio | r de № So<br>ndividuais Emba<br>credenciais pertenc<br>das. A | matório de Nº<br>Ilagens Individuais<br>centes a credenciais<br>confirmadas. | Nº Embalagens Individuais<br>em Armazém (Somatório<br>de Nº Embalagens<br>Individuais pertencentes a<br>guias de remessa menos o<br>somatório do número de<br>embalagens entregues nas<br>mediadoras). | Campo editável, onde é colocada a<br>quantidade de produto comprometida<br>para a entidade. O seu valor, somado com<br>o valor das embalagens comprometidas<br>para as restantes entidades não poderá<br>ser superior ao Nº de embalagens<br>individuais aprovadas para cada produto.<br>Após a 1ª emissão de credencial A, este<br>valor não pode ser inferior ao Nº de<br>embalagens individuais atribuídas |  |  |  |  |  |
|                                                               |                                                                           |                                                                             |                                                               | <pre></pre>                                                                  | Voltar 🗶                                                                                                    | Cancelar Confirmar                                                                                                    |  |  |  |  |  |

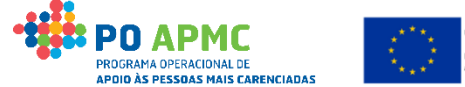

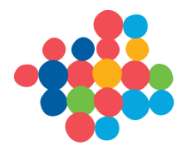

Entidade Coordenadora – 2º Passo: Após elaboração do Plano de Distribuição de cada Entidade Mediadora, Selecionar o Botão "Emitir Credencial A"

• Emissão de Credencial A – No separador "Plano de Distribuição" a Coordenadora seleciona o B 🛽 ão

Alterar do "Plano de distribuição das entidades mediadoras" e, ao entrar de novo dentro do

Detalhe de cada Entidade Mediadora, seleciona o Botão "Emitir Credencial A".

| ט | etalhe Entidade Mediadora | a l                                    |                                                |                                         |                                          |                        |                       |                                         |                        |
|---|---------------------------|----------------------------------------|------------------------------------------------|-----------------------------------------|------------------------------------------|------------------------|-----------------------|-----------------------------------------|------------------------|
|   | Dados da Entidade Med     | iadora                                 |                                                |                                         |                                          |                        |                       |                                         |                        |
|   | NIF Entidade              |                                        | Designação Entidad                             | le                                      | N° de Destin                             | atários                | Com Plano             |                                         |                        |
|   | 999999999                 | XXXXX                                  | ****                                           | 9999                                    | 9999 Sim                                 |                        |                       |                                         |                        |
|   | Lista de Produtos         |                                        |                                                |                                         |                                          |                        |                       |                                         |                        |
|   | Produto                   | N° Embalagens Individuais<br>Aprovadas | N° Embalagens Individuais Não<br>Comprometidas | N° Embalagens Individuais<br>Atribuídas | N° Embalagens Individuais I<br>Entregues | N° Embalagens<br>Arma  | Individuais em<br>zém | N° Embalagens Individu<br>Comprometidas | lais                   |
|   | 1° Exemplo: Arroz         | 99999999999                            | 99999999999                                    | 99999999999                             | 99999999999                              | 250                    |                       | 30                                      |                        |
|   | 99999999999               | 99999999999                            | 99999999999                                    | 99999999999                             | 99999999999                              | 99999999999 9999999999 |                       | 99999999999                             |                        |
|   |                           |                                        |                                                |                                         |                                          |                        |                       | ~                                       | $\mathbf{\mathcal{F}}$ |
|   |                           |                                        |                                                |                                         |                                          |                        |                       | Emitir                                  | Credencial A           |
|   |                           |                                        |                                                |                                         | ÷                                        | Voltar                 |                       | Cancelar                                | ✓ Confirmar            |

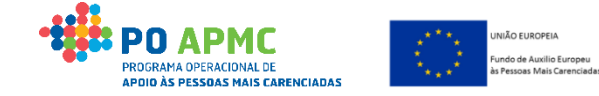

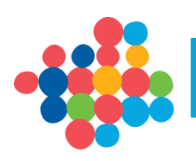

 <u>1º Exemplo</u>: a Coordenadora irá Emitir para cada Entidade Mediadora uma Credencial A de 30 embalagens de Arroz na coluna "Nº Embalagens Individuais a Entregar" e confirmar o ecrã no Botão "Confirmar".

| Credencial A            |                          |                                                     |                           |                      |                                                                                                    |                                                                                                    |                                                                                                    |                              |  |  |  |
|-------------------------|--------------------------|-----------------------------------------------------|---------------------------|----------------------|----------------------------------------------------------------------------------------------------|----------------------------------------------------------------------------------------------------|----------------------------------------------------------------------------------------------------|------------------------------|--|--|--|
| Data do documento:      | dd-mm-aaaa               |                                                     |                           |                      |                                                                                                    | Campo editável, preenchido com o menor valor entre o valor da<br>coluna "Nº Embalagens Individuais em Armazém" e "Nº Embalagens |                                                                                                    |                              |  |  |  |
| NIF Entidade Mediadora: | 999999999                | Designação Entidade Mediadora: Xxxxxxxxxxxxxxxxxxxx |                           |                      |                                                                                                    |                                                                                                    | Individuais Comprometidas". Poderá ser alterado para um valor<br>inferior do existente, até 0 (zero). A quantidade inserida não pode ser<br>superior ao Nº Embalagens Individuais em Armazém |                              |  |  |  |
| Lista de Produto:       | s                        |                                                     |                           |                      |                                                                                                    | L                                                                                                    |                                                                                                    |                              |  |  |  |
|                         | Fuchala anns Individuais | N° Embalagens                                       | N° Embalagens             | N9 Embolacione       | N9 Embola sono Individuatio                                                                                  |                                                                                                    | N9 Embelseens Individuals                                                                                                    | 10 Taskala sana la di uluula |  |  |  |
| Produto                 | Aprovadas                | Individuais Não<br>Comprometidas                    | Individuais<br>Atribuídas | Individuais Entregue | s Armazém                                                                                                    | sem                                                                                                    | Comprometidas                                                                                                    | Entregar                     |  |  |  |
| 1° Exemplo: Arroz       | 99999999999              | 999999999999                                        | 999999999999              | 999999999999         | 250                                                                                                    |                                                                                                    | 30                                                                                                    | 30                           |  |  |  |
| 9999999999              | 99999999999              | 999999999999                                        | 999999999999              | 999999999999         | 999999999999                                                                                                 |                                                                                                    | 99999999999                                                                                                    | 99999999999                  |  |  |  |
|                         |                          |                                                     |                           |                      | Ao clicar no botão confirma<br>com a pergunta: "Confirm<br>com os valores indicados?"<br>emitida, caso respo | ar, irá su<br>na que p<br>'. Caso R<br>onda nã                                                                                  | argir uma janela de confirm<br>pretende emitir a Credencia<br>Responda Sim, a credencial<br>io, fica no mesmo ecrã.                                                                          | nação<br>al A<br>será        |  |  |  |

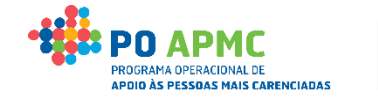

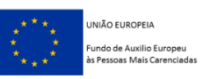

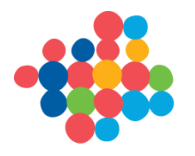

### Entidade Coordenadora – Emissão de Credencial A (Imprimir documento)

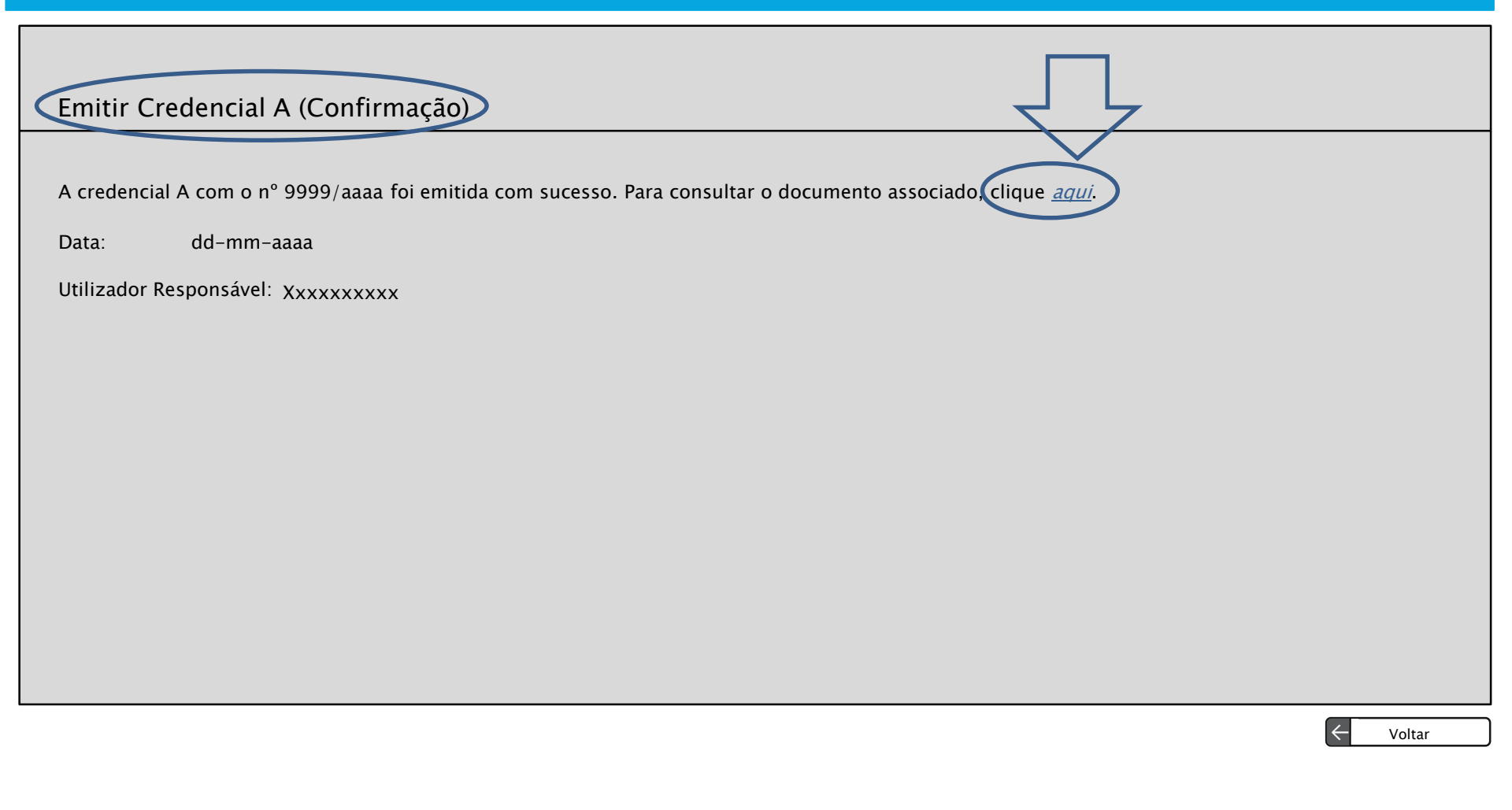

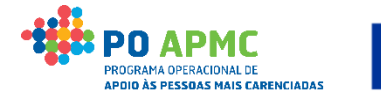

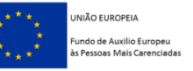

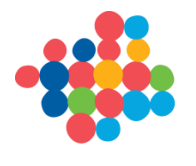

#### Entidade Coordenadora – Separador Guias de Remessa / Credenciais A | Credenciais A

• Confirmação de Credencial A - No separador "Controlo de Stock" | "Guias de Remessa / Credenciais

A" a Coordenadora seleciona o Bot ã 🗳 Alterar

da "**Credencial A**" que pretende confirmar.

| Entidades      | Destinatários                                               | Plano de Distribuição Co           | ontrolo de Stock         | Ações de Acompanhamen | to Registo Dados | Físicos Gerais Co                        | onfirmação       |  |  |  |  |
|----------------|-------------------------------------------------------------|------------------------------------|--------------------------|-----------------------|------------------|------------------------------------------|------------------|--|--|--|--|
| Guias de Reme  | essa / Credencial A                                         | Credenciais A / B   Autos de Perda | Transferência entre Arma | zéns   Resumo         |                  |                                          |                  |  |  |  |  |
| Credencia      | Credenciais A                                               |                                    |                          |                       |                  |                                          |                  |  |  |  |  |
| N° Documento   | N° Documento: Texto (max. 20) Data: dd-mm-aaaa a dd-mm-aaaa |                                    |                          |                       |                  |                                          |                  |  |  |  |  |
| NIF Entidade M | NIF Entidade Mediadora: Num.(Máx. 9)                        |                                    |                          |                       |                  |                                          |                  |  |  |  |  |
|                |                                                             |                                    |                          |                       |                  | Pe                                       | squisar Cancelar |  |  |  |  |
|                |                                                             | The de Desaments                   | NUT                      | Demonstra             | Dur              | Treads                                   |                  |  |  |  |  |
| N° de L        | Jocumento                                                   | Tipo de Documento                  | NIF                      | Denominação           | Data             | Estado                                   |                  |  |  |  |  |
| x              | xxxx                                                        | Credencial A                       | xxxxx                    | xxxxx                 | dd-mm-aaaa       | Emitida                                  |                  |  |  |  |  |
| ×              | xxxx                                                        | Credencial A                       | xxxxx                    | xxxxx                 | dd-mm-aaaa       | Confirmada                               |                  |  |  |  |  |
| X              | xxxx                                                        | Credencial A                       | xxxxx                    | xxxxx                 | dd-mm-aaaa       | Confirmada pela Entidado<br>Mediadora    |                  |  |  |  |  |
| x              | xxxx                                                        | Credencial A                       | ххххх                    | xxxxx                 | dd-mm-aaaa       | Confirmada pela Entidado<br>Coordenadora |                  |  |  |  |  |
| X              | xxxx                                                        | Credencial A                       | ххххх                    | xxxxx                 | dd-mm-aaaa       | Eliminada                                |                  |  |  |  |  |
|                | Visível apenas se for uma entidade mediadora                |                                    |                          |                       |                  |                                          |                  |  |  |  |  |

(Continua...)

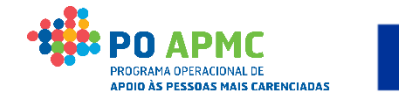

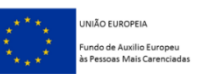

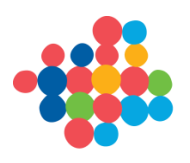

Entidade Coordenadora – Confirmação de Credencial A (Registo dos Produtos que Saíram do Pólo/Armazém da Coordenadora e que foram Entregues no Armazém da Mediadora)

| Credencial A                                                                          | Documento                                               | 15                                                |                                            |                                           |                                            |                                            |                                        |                                                                    |  |  |
|---------------------------------------------------------------------------------------|---------------------------------------------------------|---------------------------------------------------|--------------------------------------------|-------------------------------------------|--------------------------------------------|--------------------------------------------|----------------------------------------|--------------------------------------------------------------------|--|--|
| Confirmação                                                                           | o de Creden                                             | cial A - Entic                                    | dade Coorde                                | nadora                                    |                                            |                                            |                                        |                                                                    |  |  |
| N° Documento:                                                                         | 9999/aaaa                                               |                                                   |                                            | Data do docun                             | nento: dd-mm-aaaa                          |                                            |                                        |                                                                    |  |  |
| NIF Entidade Med                                                                      | NIF Entidade Mediadora: 999999999 - xxxxxxxxxxxxxxxxxxx |                                                   |                                            |                                           |                                            |                                            |                                        |                                                                    |  |  |
| Lista de Produtos                                                                     |                                                         |                                                   |                                            |                                           |                                            |                                            |                                        |                                                                    |  |  |
| Produto                                                                               | N° Embalagens<br>Individuais<br>Aprovadas               | N° Embalagens<br>Individuais Não<br>Comprometidas | N° Embalagens<br>Individuais<br>Atribuídas | N° Embalagens<br>Individuais<br>Entregues | N° Embalagens<br>Individuais em<br>Armazém | N° Embalagens Individuais<br>Comprometidas | N° Embalagens<br>Individuais a Entrega | N° Embalagens<br>Individuais<br>Confirmadas que<br>foram entregues |  |  |
| 1° Exemplo: Arroz                                                                     | 999999999999                                            | 9999999999999                                     | 30                                         | 999999999999                              | 250                                        | 30                                         | 30                                     | 30                                                                 |  |  |
| 9999999999                                                                            | 999999999999                                            | 999999999999                                      | 9999999999999                              | 999999999999                              | 999999999999                               | 99999999999                                | 99999999999                            | 99999999999                                                        |  |  |
| Confirma a entrega da totalidade dos produtos constantes da credencial? * O Sim O Não |                                                         |                                                   |                                            |                                           |                                            |                                            |                                        |                                                                    |  |  |
|                                                                                       |                                                         |                                                   |                                            |                                           |                                            | ~                                          | Voltar                                 | Cancelar Seguinte                                                  |  |  |

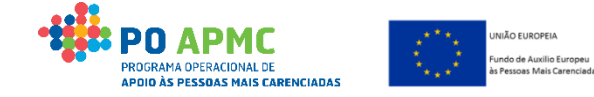

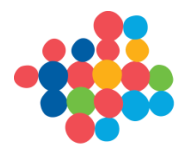

### 5. Controlo de Stocks Coordenadora - Confirmação de Credencial A

Entidade Coordenadora – Confirmação Credencial A – Quando existe mais de 1 armazém (Registo dos Produtos que Saíram dos Pólos/Armazéns da Coordenadora)

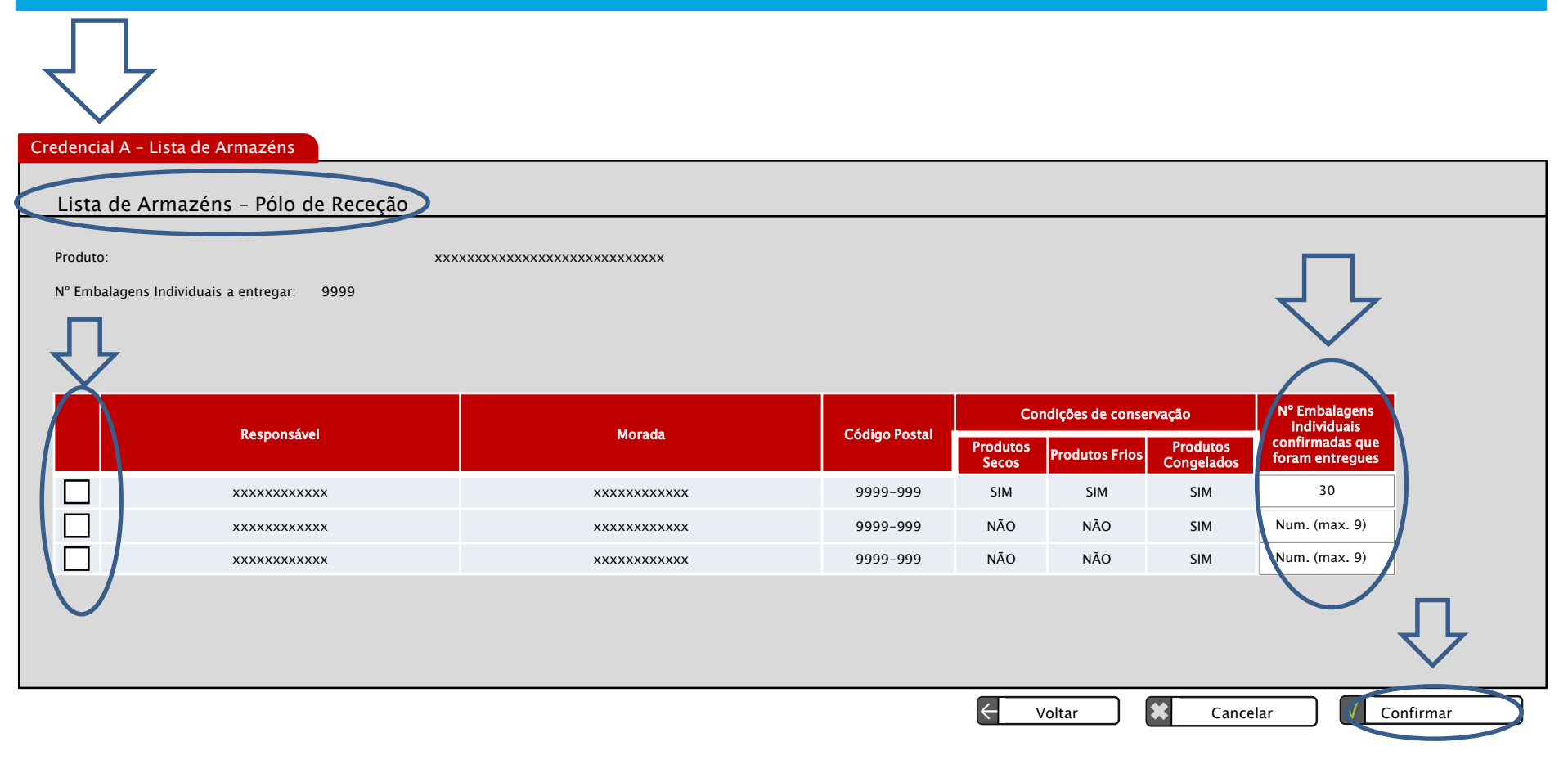

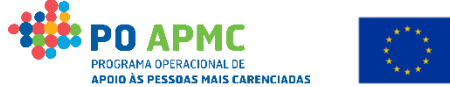

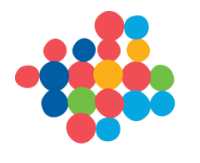

### 5. Controlo de Stocks Coordenadora - Confirmação de Credencial A

Entidade Coordenadora – Confirmação Credencial A (upload do <u>documento</u> <u>assinado pela Coordenadora e Mediadora</u>)

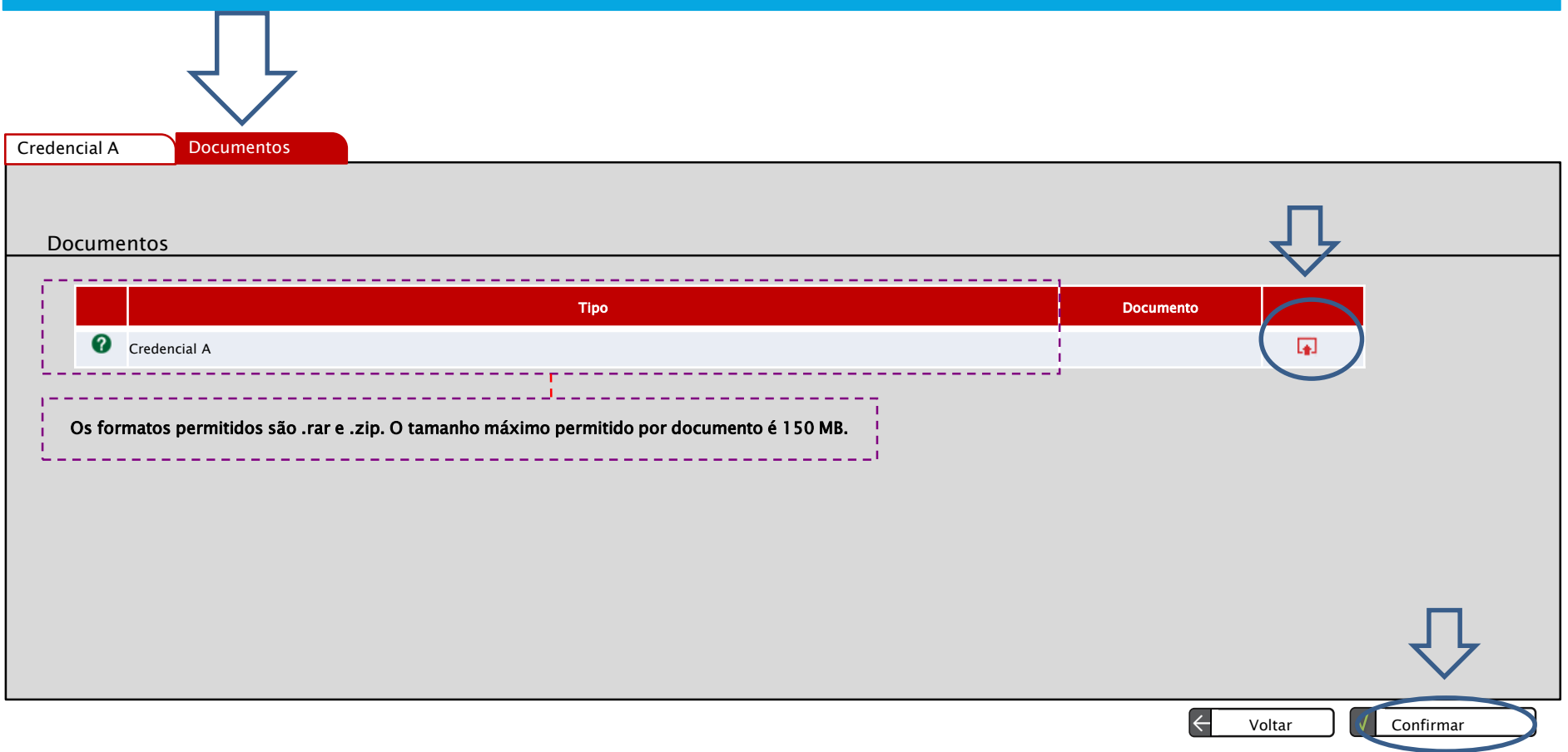

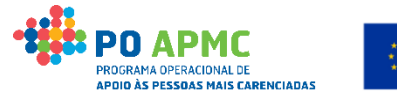

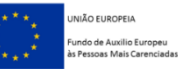

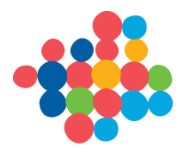

### 6. Controlo de Stocks Mediadora - Confirmação de Credencial A

### Entidade Mediadora – Separador Credenciais A / B | Credenciais A

 Confirmação de Credencial A – No separador "Controlo de Stock" | "Credenciais A / B" a Mediadora se ciona o Botão Alterar da "Credencial A" que pretende confirmar.

| Entidades Destinatários                      | Plano de Distribuição Co                                    | ontrolo de Stock         | Ações de Acompanhamen | to Registo Dados | Físicos Gerais                        | Confirmação |          |  |  |  |  |
|----------------------------------------------|-------------------------------------------------------------|--------------------------|-----------------------|------------------|---------------------------------------|-------------|----------|--|--|--|--|
| Guias de Remessa / Credencial A              | Credenciais A / B Autos de Perda                            | Transferência entre Arma | izéns   Resumo        |                  |                                       |             |          |  |  |  |  |
| Credenciais A                                | Credenciais A                                               |                          |                       |                  |                                       |             |          |  |  |  |  |
| N° Documento: Text                           | N° Documento: Texto (max. 20) Data: dd-mm-aaaa a dd-mm-aaaa |                          |                       |                  |                                       |             |          |  |  |  |  |
| NIF Entidade Mediadora: Num                  | NIF Entidade Mediadora: Num.(Máx. 9)                        |                          |                       |                  |                                       |             |          |  |  |  |  |
|                                              |                                                             |                          |                       |                  |                                       | Pesquisar   | Cancelar |  |  |  |  |
| N° de Documento                              | Tipo de Documento                                           | NIF                      | Denominação           | Data             | Estado                                |             | $\frown$ |  |  |  |  |
| ххххх                                        | Credencial A                                                | ххххх                    | xxxxx                 | dd-mm-aaaa       | Emitida                               |             |          |  |  |  |  |
| ххххх                                        | Credencial A                                                | xxxxx                    | xxxxx                 | dd-mm-aaaa       | Confirmada                            |             | 0 0 8    |  |  |  |  |
| ххххх                                        | Credencial A                                                | xxxxx                    | xxxxx                 | dd-mm-aaaa       | Confirmada pela Entid<br>Mediadora    | ade         | o ơ 🖴 🔰  |  |  |  |  |
| ххххх                                        | Credencial A                                                | ххххх                    | xxxxx                 | dd-mm-aaaa       | Confirmada pela Entid<br>Coordenadora | ade         |          |  |  |  |  |
| ххххх                                        | xxxxx Credencial A xxxxx xxxxx                              |                          |                       |                  | Eliminada                             |             |          |  |  |  |  |
| Visível apenas se for uma entidade mediadora |                                                             |                          |                       |                  |                                       |             |          |  |  |  |  |

(Continua...)

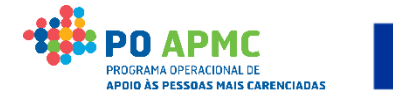

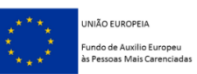

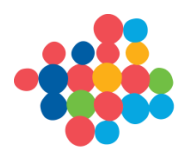

### 6. Controlo de Stocks Mediadora - Confirmação de Credencial A

### Entidade Mediadora – Confirmação Credencial A (Registo dos Produtos que Entram no Armazém da Mediadora e que foram Entregues pela Coordenadora)

| Credencial A                                    | Documento<br>ão de Creden                 | cial A - Entida                                   | de Mediadora                               | >                                         |                                            |                                            |                                    | /alores preenchidos<br>om os da coluna<br>ndividuais a Entregar"   | automaticamente<br>"Nº Embalagens |
|-------------------------------------------------|-------------------------------------------|---------------------------------------------------|--------------------------------------------|-------------------------------------------|--------------------------------------------|--------------------------------------------|------------------------------------|--------------------------------------------------------------------|-----------------------------------|
| N° Documento:<br>NIF Entidade M<br>xxxxxxxxxxxx | ediadora:<br>xxxxx                        | 9999/a<br>999995                                  | laaa<br>9999 -                             | Data do docun                             | nento: dd-mm-aaaa                          |                                            |                                    | $\overline{\mathbf{v}}$                                            |                                   |
| Produto                                         | N° Embalagens<br>Individuais<br>Aprovadas | N° Embalagens<br>Individuais Não<br>Comprometidas | N° Embalagens<br>Individuais<br>Atribuídas | N° Embalagens<br>Individuais<br>Entregues | Nº Embalagens<br>Individuais em<br>Armazém | N° Embalagens Individuais<br>Comprometidas | N° Embalagen<br>Individuais a Entr | N° Embalagens<br>Individuais<br>Confirmadas que<br>foram entregues | Lista<br>Armazéns                 |
| 1° Exemplo: Arro                                | z 999999999999                            | 999999999999                                      | 999999999999                               | 999999999999                              | 999999999999                               | 99999999999                                | 99999999999                        | 9 30                                                               |                                   |
| 99999999999                                     | 999999999999                              | 999999999999                                      | 999999999999                               | 999999999999                              | 999999999999                               | 99999999999                                | 999999999999                       | 9 99999999999                                                      |                                   |
| Confirma a                                      | receção da tot                            | alidade dos p                                     | rodutos const                              | antes da cred                             | encial?: * 🔾 si                            | m Não                                      |                                    |                                                                    | $\hat{\nabla}$                    |
|                                                 |                                           |                                                   |                                            |                                           |                                            | ÷                                          | Voltar                             | X Cancelar                                                         | Seguinte                          |

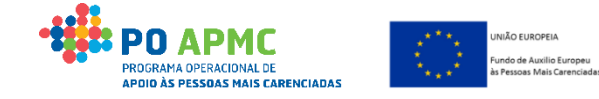
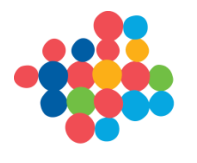

### 6. Controlo de Stocks Mediadora - Confirmação de Credencial A

Entidade Mediadora – Confirmação Credencial A – Quando existe mais de 1 armazém (Registo dos Produtos que Entram nos Armazéns da Mediadora)

| Credencial A – Lista de Armazéns |                                              |              |               |                   |                   |                        |                                       |  |  |  |  |
|----------------------------------|----------------------------------------------|--------------|---------------|-------------------|-------------------|------------------------|---------------------------------------|--|--|--|--|
| Credencia                        |                                              |              |               |                   |                   |                        |                                       |  |  |  |  |
| Lista                            | de Armazéns - Entidade Mediador              | a            |               |                   |                   |                        |                                       |  |  |  |  |
| Produto<br>N° Emb                | : xx<br>alagens Individuais a entregar: 9999 | ****         |               |                   |                   |                        |                                       |  |  |  |  |
|                                  |                                              |              |               | Condi             | ções de con       | servação               | Nº Embalagens                         |  |  |  |  |
|                                  | Responsável                                  | Morada       | Código Postal | Produtos<br>Secos | Produtos<br>Frios | Produtos<br>Congelados | Confirmadas<br>que foram<br>entregues |  |  |  |  |
|                                  | *****                                        | XXXXXXXXXXXX | 9999-999      | SIM               | SIM               | SIM                    | Num. (max. 7)                         |  |  |  |  |
|                                  | ****                                         | ******       | 9999-999      | NÃO               | NÃO               | SIM                    | Num. (max. 7)                         |  |  |  |  |
|                                  | *****                                        | *****        | 9999-999      | NÃO               | NÃO               | SIM                    | Num. (max. 7)                         |  |  |  |  |
|                                  |                                              |              | 6             | Voltar            |                   | Cancelar               | Confirmar                             |  |  |  |  |

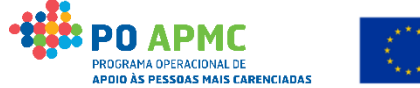

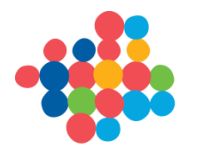

### 6. Controlo de Stocks Mediadora - Confirmação de Credencial A

Entidade Mediadora – Confirmação Credencial A (upload do mesmo documento Assinado pela Mediadora e Coordenadora)

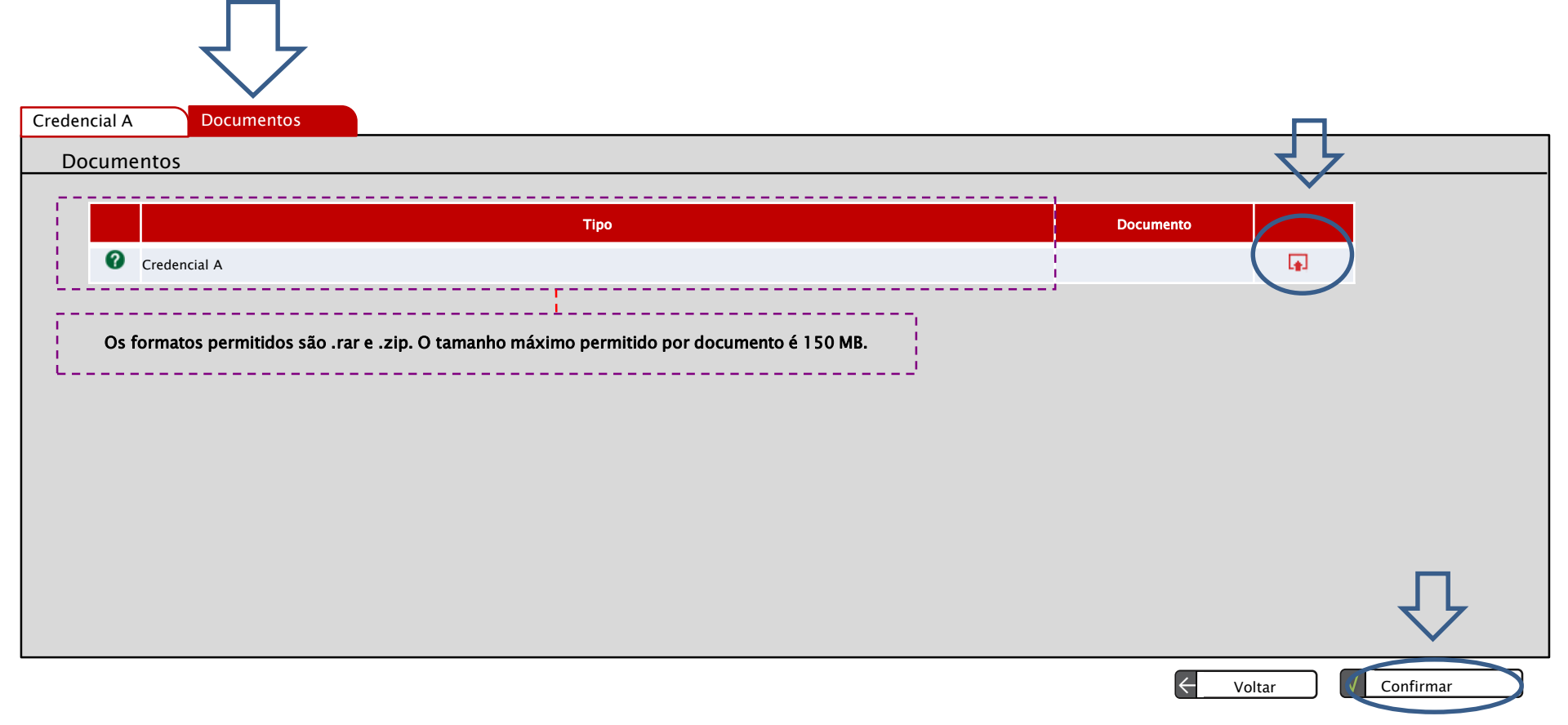

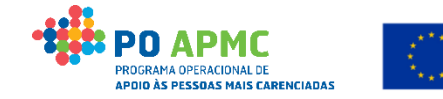

NIÃO EUROPEIA

do de Auxilio Europeu

oas Mais Carenciada

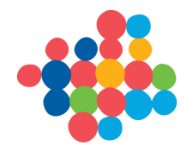

Entidade Mediadora – Resumo do seu Plano de Distribuição enquanto Entidade Mediadora e Plano de Distribuição do(s) Agregado(s) Familiares(s)

No ecrã Plano de Distribuição a Entidade Mediadora tem a informação relativa à listagem dos seus Agregados Familiares "ativos" (Elegíveis) e pode:

- Consultar o seu próprio Plano de Distribuição (quantidade de produto que lhe foi atribuído e entregue pela Entidade Coordenadora);
- Consultar, Elaborar ou Alterar o Plano de Distribuição de cada Agregado Familiar (comprometer produto para posterior Emissão da Credencial B);
- Exportar um ficheiro excel com os *Planos de Distribuição dos Destinatários Finais* através da seleção do link "aqui".

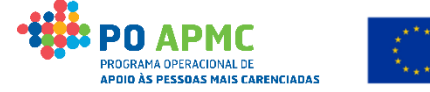

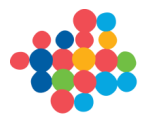

#### Entidade Mediadora – Consulta do seu Plano de Distribuição

No separador "Plano de Distribuição" | "Resumo do Plano de distribuição enquanto entidade

**mediadora**" ao selecionar o Botão de consulta a Mediadora tem acesso a informação como o Nº de

Embalagensem Armazém.

• Este Resumo é atualizado com documentos confirmados (Credenciais A / B, Autos e Transferências

| Entidades                                 | r <del>m ad as)</del><br>Destinatários     | Plano de Distribuição | Controlo de Stock | Ações de Acompanh   | amento    | Registo Dados I | ísicos Gerais | Confirmação                                             |                                                             |
|-------------------------------------------|--------------------------------------------|-----------------------|-------------------|---------------------|-----------|-----------------|---------------|---------------------------------------------------------|-------------------------------------------------------------|
| Entidade:<br>Tipo de Entidad<br>Resumo do | 9999999999<br>e: xxxxxxy<br>o plano de dis | tribuição enquanto e  | ntidade mediadora | >                   |           |                 | ,             |                                                         |                                                             |
| NIF Ent                                   | idade                                      | Designaçã             | io Entidade       | Nº de Destinatários | Com Plano |                 |               | Visível apena<br>coordenadora é t<br>Visível para a meo | as se a entidade<br>ambém mediadora.<br>Jiadora que aceda à |
| 99999                                     | 9999                                       | *****                 | *****             | 9999                | Sim       |                 | )             | execuç                                                  | ão física.                                                  |

Para exportar o plano de distribuição dos agregados familiares clique aqui. Adolescentes 14 Crianças 2 anos Crianças 9 anos Adultos +/- 40 anos Idosos (> 60 NIF do Titular anos (entre 12 e 18 Com Plano Total Ativo (entre 1 e 4 anos) (entre 5 e 11 anos) (entre 19 e 60 anos) anos) anos) 999999999 99 99 99 99 99 9999 Sim Sim 9999999999 99 9999 99 99 99 99 Não Sim 999999999 99 99 99 99 99 9999 Não Não **99** Registos 10 - 20 de um total de 99. 99 **9**9 99 99 9999 Sim 999999999 Sim Início < 1 2 3 ... > Fim Valores calculados com base na informação devolvida Voltar Seguinte pela SS (ano de nascimento)

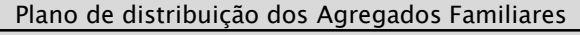

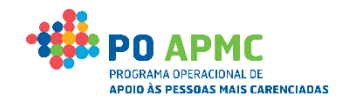

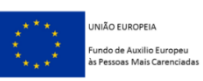

#### Entidade Mediadora – Pode Consultar, Elaborar, Alterar e Exportar Plano de Distribuição do(s) Agregado(s) Familiares(s)

| Continuação)         Plano de distribuição dos agregados familiares         NISS:       Num.(Máx.11)         Para exportar o plano de distribuição dos agregados familiares cliv         NISS:       Crianças 2 anos<br>(entre 1 e 4 anos)       Crianças 9 anos<br>(entre 5 e 11 anos)       Adolescentes 14<br>anos (entre 12 e 18<br>anos)       Adultos +/- 40 anos<br>(entre 19 e 60 anos)       Idosos (> 60<br>anos)       Total       Com Plano       Ativo         999999999       99       99       99       99       99       99       99       99       99       99       99       99       99       99       99       99       99       99       99       99       99       99       99       99       99       99       99       99       99       99       99       99       99       99       99       99       99       99       99       99       99       99       99       99       99       99       99       99       99       99       99       99       99       99       99       99       99       99       99       99       99       99       99       99       99       99       99       99       99       99       99       99       99       99       99 <th>intidades</th> <th>Destina</th> <th>atários Plano de Dist</th> <th>ribuição 🔰 Controlo d</th> <th>e Stock Ações d</th> <th>le Acompanhamento</th> <th>Registo Dados</th> <th>s Físicos G</th> <th>erais Co</th> <th>onfirmação</th> <th></th> | intidades                                                                                                 | Destina   | atários Plano de Dist                 | ribuição 🔰 Controlo d                  | e Stock Ações d              | le Acompanhamento                           | Registo Dados         | s Físicos G | erais Co  | onfirmação |                |
|----------------------------------------------------------------------------------------------------|----------------------------------------------------------------------------------------------------|-----------|---------------------------------------|----------------------------------------|------------------------------|---------------------------------------------|-----------------------|-------------|-----------|------------|----------------|
| Plano de distribuição dos agregados familiares         NISS:       Num.(Máx.11)         Para exportar o plano de distribuição dos agregados familiares clin         NISS do Titular       Crianças 2 anos<br>(entre 5 e 11 anos)       Adolescentes 14<br>anos (entre 12 e 18<br>anos)       Adultos + /- 40 anos<br>(entre 19 e 60 anos)       Idosos (> 60<br>anos)       Total       Com Plano       Ativo         999999999       99       99       99       99       99       99       99       99       99       99       99       99       99       99       99       99       99       99       99       99       99       99       99       99       99       99       99       99       99       99       99       99       99       99       99       99       99       99       99       99       99       99       99       99       99       99       99       99       99       99       99       99       99       99       99       99       99       99       99       99       99       99       99       99       99       99       99       99       99       99       99       99       99       99       99       99       99       99       99       9                                                                                                    | Continuação)                                                                                              |           |                                       |                                        |                              |                                             |                       |             |           |            |                |
| NISS:       Num.(Máx.11)       Para exportar o plano de distribuição dos agregados familiares clia         NISS do Titular       Crianças 2 anos<br>(entre 1 e 4 anos)       Crianças 9 anos<br>(entre 5 e 11 anos)       Adolescentes 14<br>anos (entre 12 e 18<br>anos)       Adultos +/- 40 anos<br>(entre 19 e 60 anos)       Idosos (> 60<br>anos)       Total       Com Plano       Ativo         999999999       99       99       99       99       99       99       99       99       99       99       99       99       99       99       99       99       99       99       99       99       99       99       99       99       99       99       99       99       99       99       99       99       99       99       99       99       99       99       99       99       99       99       99       99       99       99       99       99       99       99       99       99       99       99       99       99       99       99       99       99       99       99       99       99       99       99       99       99       99       99       99       99       99       99       99       99       99       99       99       99       99       99 <t< td=""><td colspan="10">Plano de distribuição dos agregados familiares</td></t<>                                                                                                    | Plano de distribuição dos agregados familiares                                                            |           |                                       |                                        |                              |                                             |                       |             |           |            |                |
| NISS       Crianças 2 anos<br>(entre 1 e 4 anos)       Crianças 9 anos<br>(entre 5 e 11 anos)       Adolescentes 14<br>anos (entre 12 e 18<br>anos)       Adultos +/- 40 anos<br>(entre 19 e 60 anos)       Idosos (> 60<br>anos)       Total       Com Plano       Ativo         999999999       99       99       99       99       99       99       99       99       99       99       99       99       99       99       99       99       99       99       99       99       99       99       99       99       99       99       99       99       99       99       99       99       99       99       99       99       99       99       99       99       99       99       99       99       99       99       99       99       99       99       99       99       99       99       99       99       99       99       99       99       99       99       99       99       99       99       99       99       99       99       99       99       99       99       99       99       99       99       99       99       99       99       99       99       99       99       99       99       99       99       99 <t< td=""><td colspan="11">NUSS. Num.(Máx.11) Para exportar o plano de distribuição dos agregados familiares clique aqui</td></t<>                                                                                                    | NUSS. Num.(Máx.11) Para exportar o plano de distribuição dos agregados familiares clique aqui             |           |                                       |                                        |                              |                                             |                       |             |           |            |                |
| NISS do Titular       Crianças 2 anos<br>(entre 1 e 4 anos)       Crianças 9 anos<br>(entre 5 e 11 anos)       Adolescentes 14<br>anos (entre 12 e 18<br>anos)       Adultos +/- 40 anos<br>(entre 19 e 60 anos)       Idosos (> 60<br>anos)       Total       Com Plano       Ativo         999999999       99       99       99       99       99       99       99       99       99       99       99       99       99       99       99       99       99       99       99       99       99       99       99       99       99       99       99       99       99       99       99       99       99       99       99       99       99       99       99       99       99       99       99       99       99       99       99       99       99       99       99       99       99       99       99       99       99       99       99       99       99       99       99       99       99       99       99       99       99       99       99       99       99       99       99       99       99       99       99       99       99       99       99       99       99       99       99       99       99       99       99 <td colspan="11">NISS: Para exportar o plano de distribuição dos agregados familiares cirque aqui.</td>                                                                                                    | NISS: Para exportar o plano de distribuição dos agregados familiares cirque aqui.                         |           |                                       |                                        |                              |                                             |                       |             |           |            |                |
| NISS do Titular       Crianças 2 anos<br>(entre 1 e 4 anos)       Crianças 9 anos<br>(entre 5 e 11 anos)       Adultos (entre 12 e 18<br>anos)       Adultos +/- 40 anos<br>(entre 19 e 60 anos)       Idosos (> 60<br>anos)       Total       Com Plano       Ativo         999999999       99       99       99       99       99       99       999       Sim       Sim         999999999       99       99       99       99       99       99       999       Não       Sim         999999999       99       99       99       99       99       999       Não       Sim         999999999       99       99       99       99       99       999       Não       Sim         999999999       99       99       99       99       99       99       999       Não       Não         999999999       99       99       99       99       99       99       99       99       99       999       Sim       Sim         Registos 10 = 20 tierum totalule 99.       Visivel apenas se for uma entidade mediac<br>(incluindo a entidade coordenadora guidade coordenadora guidade coordenadora guidade coordenadora guidade coordenadora guidade coordenadora guidade coordenadora guidade coordenadora guidade coordenadora guidade coordenadora guidade coordenadora guidade coordenadora guidade coordenadora guidade co                                                                                                    |                                                                                                    |           |                                       |                                        | Adolos contos 14             |                                             |                       |             |           |            |                |
| 999999999       99       99       99       99       99       99       99       99       99       99       99       99       99       99       99       99       99       99       99       99       99       99       99       99       99       99       99       99       99       99       99       99       99       99       99       99       99       99       99       99       99       99       99       99       99       99       99       99       99       99       99       99       99       99       99       99       99       99       99       99       99       99       99       99       99       99       99       99       99       99       99       99       99       99       99       99       99       99       99       99       99       99       99       99       99       99       99       99       99       99       99       99       99       99       99       99       99       99       99       99       99       99       99       99       99       99       99       99       99       99       99                                                                                                           | NISS do                                                                                                   | o Titular | Crianças 2 anos<br>(entre 1 e 4 anos) | Crianças 9 anos<br>(entre 5 e 11 anos) | anos (entre 12 e 18<br>anos) | Adultos +/- 40 anos<br>(entre 19 e 60 anos) | Idosos (> 60<br>anos) | Total       | Com Plano | Ativo      | $\hat{\frown}$ |
| 999999999       99       99       99       99       99       99       99       99       99       99       90       90       99       99       99       90       Não       Não       Não       90       99999999       99       99       99       99       99       99       99       99       99       99       99       99       99       99       99       99       99       99       99       99       99       99       99       99       99       99       99       99       99       99       99       99       99       99       99       99       99       99       99       99       99       99       99       99       99       99       99       99       99       99       99       99       99       99       99       99       99       99       99       99       99       99       99       99       99       99       99       99       99       99       99       99       99       99       99       99       99       99       99       99       99       99       99       99       99       99       99       99       99       9                                                                                                    | 99999                                                                                                    | 99999     | 99                                    | 99                                     | 99                           | 99                                          | 99                    | 9999        | Sim       | Sim        |                |
| 999999999       99       99       99       99       99       99       99       99       99       99       99       99       99       99       99       99       99       99       99       99       99       99       99       99       99       99       99       99       99       99       99       99       99       99       99       99       99       99       99       99       99       99       99       99       99       99       99       99       99       99       99       99       99       99       99       99       99       99       99       99       99       99       99       99       99       99       99       99       99       99       99       99       99       99       99       99       99       99       99       99       99       99       99       99       99       99       99       99       99       99       99       99       99       99       99       99       99       99       99       99       99       99       99       99       99       99       99       99       99       99       99                                                                                                           | 99999                                                                                                    | 99999     | 99                                    | 99                                     | 99                           | 99                                          | 99                    | 9999        | Não       | Sim        |                |
| 999999999 99 99 99 99 99 99 99 99 Sim Sim<br>Registos 10 = 20 de um total de 99.<br>Valores calculados com base na informação                                                                                                    | 99999                                                                                                    | 99999     | 99                                    | 99                                     | 99                           | 99                                          | 99                    | 9999        | Não       | Não        |                |
| Registos 16 = 20 de um totarde 99.<br>Inido < 1 2 3 > Fim<br>Visível apenas se for uma entidade mediade<br>Valores calculados com base na informação                                                                                                    | 99999                                                                                                    | 99999     | 99                                    | 99                                     | 99                           | 99                                          | 99                    | 9999        | Sim       | Sim        |                |
| Visível apenas se for uma entidade mediac<br>Valores calculados com base na informação                                                                                                    |                                                                                                    | Regi      | stos 10 – 20 de um total de           | 99.                                    | and the second               |                                             |                       |             | 1 2 3 >   | Fim        | $\bigcirc$     |
| Visível apenas se for uma entidade mediac<br>Valores calculados com base na informação (incluindo a entidade coordenadora que                                                                                                    |                                                                                                    |           |                                       |                                        | and the second second        |                                             |                       |             |           |            |                |
| Visível apenas se for uma entidade mediad<br>Valores calculados com base na informação (incluindo a entidade coordenadora que                                                                                                    |                                                                                                    |           |                                       | ··                                     |                              |                                             |                       |             |           |            |                |
| valores calculados com base na informação                                                                                                    | Visível apenas se for uma entidade mediadora                                                              |           |                                       |                                        |                              |                                             |                       |             |           |            |                |
| devolvida pela SS (ano de nascimento) também é mediadora)                                                                                                    | valores calculados com base na informação<br>devolvida pela SS (ano de nascimento)<br>também é mediadora) |           |                                       |                                        |                              |                                             |                       |             |           |            |                |
|                                                                                                    |                                                                                                    |           |                                       |                                        |                              |                                             |                       |             |           |            |                |

Voltar

Seguinte

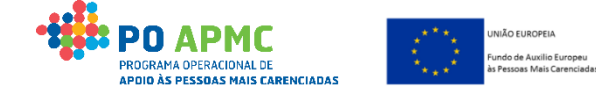

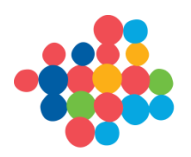

### O Plano de Distribuição dos Agregado(s) Familiar(es) pode ser feito

com base no documento excel disponibilizado no sistema.

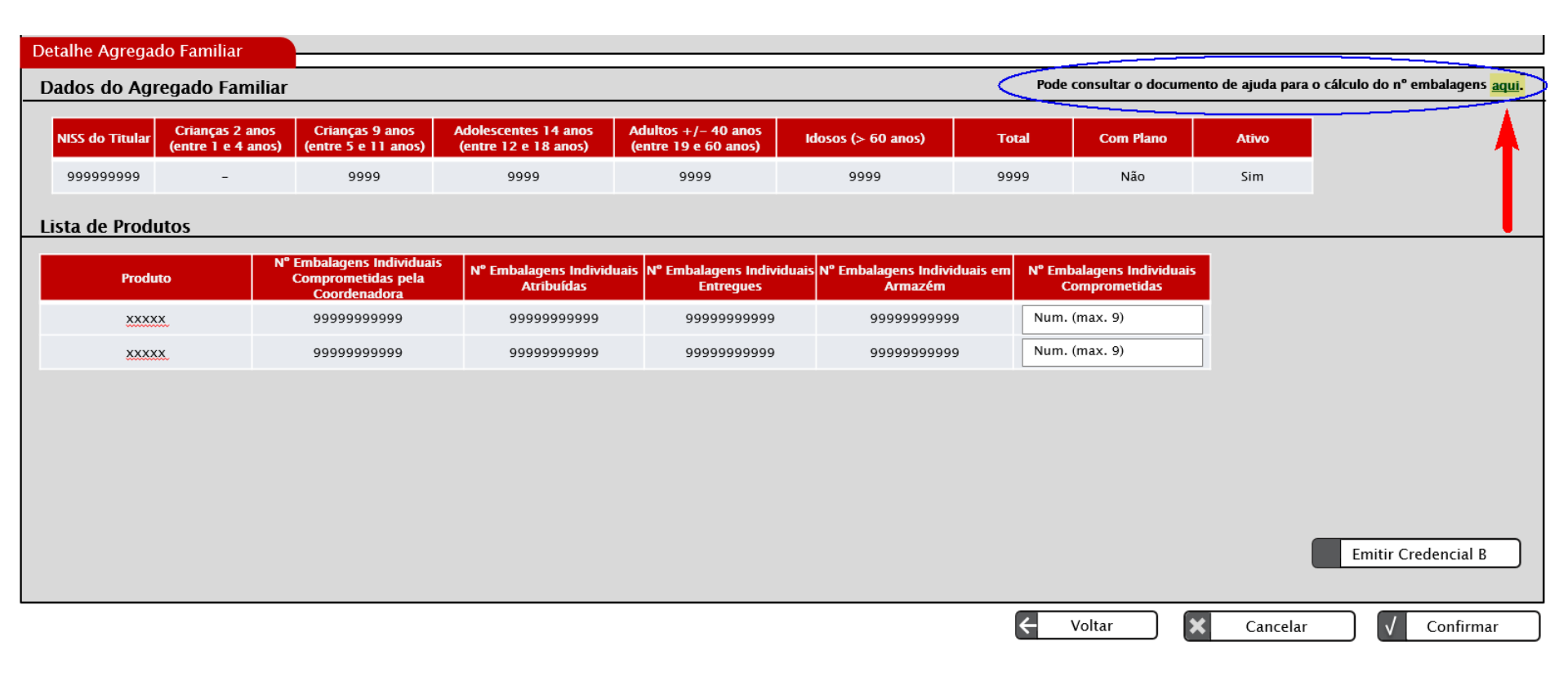

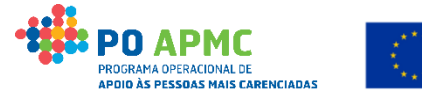

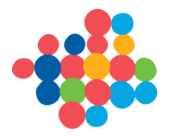

 <u>1º Exemplo</u>: a Mediadora irá "Comprometer" a cada um dos Agregados Familiares 5 embalagens de Arroz na coluna "Nº Embalagens Individuais Comprometidas" e confirmar o ecrã no Botão "Confirmar".

| Detalhe Agregado F  | amiliar                                                     |                                                                       |                                                                                   |                                                                                         |                                              |                                                                                                    |                                               |                    |                                                                                                    |  |  |
|---------------------|-------------------------------------------------------------|-----------------------------------------------------------------------|-----------------------------------------------------------------------------------|-----------------------------------------------------------------------------------------|----------------------------------------------|----------------------------------------------------------------------------------------------------|-----------------------------------------------|--------------------|----------------------------------------------------------------------------------------------------|--|--|
| Dados do Agreg      | ado Familiar                                                | -                                                                     |                                                                                   |                                                                                         |                                              | Рос                                                                                                    | le consultar o docum                          | ento de ajuda para | o cálculo do nº embalagens <u>aqui</u> .                                                                                             |  |  |
| NISS do Titular (er | rianças 2 anos<br>ntre 1 e 4 anos)                          | Crianças 9 anos<br>(entre 5 e 11 anos)                                | Adolescentes 14 anos<br>(entre 12 e 18 anos)                                      | Adultos +/- 40 anos<br>(entre 19 e 60 anos)                                             | ldosos (> 60 anos)                           | Total                                                                                                    | Com Plano                                     | Ativo              |                                                                                                    |  |  |
| Lista de Produto    | -                                                           | 9999                                                                  | 9999                                                                              | 9999                                                                                    | 9999                                         | 9999                                                                                                    | Não                                           | Sim                |                                                                                                    |  |  |
| Produto             | N°                                                          | Embalagens Individuais<br>Comprometidas pela<br>Coordenadora          | N° Embalagens Individ<br>Atribuídas                                               | uais N° Embalagens Indiv<br>Entregues                                                   | viduaisi N° Embalagens Ind<br>Armazén        | ividuais em                                                                                                    | N° Embalagens<br>Individuais<br>Comprometidas | Campo              | editável, onde é colocada a<br>uantidade de produto                                                                                  |  |  |
| 1° Exemplo: Arr     | roz                                                         | 30                                                                    | 99999999999                                                                       | 99999999999                                                                             | 30                                           | <u> </u>                                                                                                    | 5                                             | familia            | . O seu valor, somado com o                                                                                                    |  |  |
| 999999999999        | 9                                                           | 999999999999                                                          | 999999999999999999999999999999999999999                                           |                                                                                         | 999999999                                    | 999                                                                                                    | 999999999999                                  | compi              | valor das embalagens<br>ometidas para os restantes                                                                                   |  |  |
|                     |                                                             |                                                                       | · ــــــــــــــــــــــــــــــــــــ                                            |                                                                                         |                                              |                                                                                                    |                                               | agregac            | los familiares não poderá ser                                                                                                    |  |  |
|                     | № Emba<br>Indivio<br>comprome<br>coordenado<br>plano de dis | ilagens<br>Iuais Em<br>tidas pela Em<br>ora no seu<br>stribuição. cre | Somatório de Nº<br>balagens Individuais<br>pertencentes a<br>denciais B emitidas. | Somatório de N<br>Embalagens Individ<br>pertencentes a<br>credenciais B<br>confirmadas. | je Soma<br>duais pertenc<br>a Soma<br>perten | Somatório de Nº Embalagens Individuais<br>pertencentes a credenciais A confirmadas -<br>Somatório de Nº Embalagens Individuais<br>pertencentes a credenciais B confirmadas. |                                               |                    | comprometidas pela coordenadora<br>para cada produto. Este valor não<br>pode ser inferior ao Nº Embalagens<br>Individuais Atribuídas |  |  |
|                     |                                                             |                                                                       |                                                                                   |                                                                                         |                                              | $\leftarrow$                                                                                                    | Voltar                                        | Cancelar           | Confirmar                                                                                                    |  |  |

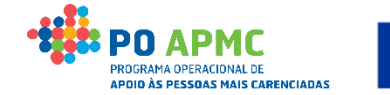

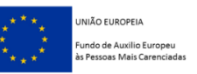

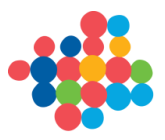

Entidade Mediadora – 2º Passo: Após elaboração do Plano de Distribuição do(s) Agregado(s) Familiares(s) (Emissão de Credencial B)

 Emissão de Credencial B – No separador "Plano de Distribuição" a Mediadora seleciona o Bc a o Alterar do "Plano de distribuição dos agregados familiares" e, ao entrar no Detalhe de cada Agregado Familiar, seleciona o Botão "Emitir Credencial B".

Detalhe Agregado Familiar

Dados do Agregado Familiar

Pode consultar o documento de ajuda para o cálculo do nº embalagens aqui.

| NISS do Titular | Crianças 2 anos<br>(entre 1 e 4 anos) | Crianças 9 anos<br>(entre 5 e 11 anos) | Adolescentes 14 anos<br>(entre 12 e 18 anos) | Adultos +/- 40 anos<br>(entre 19 e 60 anos) | ldosos (> 60 anos) | Total | Com Plano | Ativo |
|-----------------|---------------------------------------|----------------------------------------|----------------------------------------------|---------------------------------------------|--------------------|-------|-----------|-------|
| 9999999999      | -                                     | 9999                                   | 9999                                         | 9999                                        | 9999               | 9999  | Não       | Sim   |

#### Lista de Produtos

| Produto           | N° Embalagens Individuais<br>Comprometidas pela<br>Coordenadora | N° Embalagens Individuais<br>Atribuídas | N° Embalagens Individuais<br>Entregues | N° Embalagens Individuais em<br>Armazém | N° Embalagens<br>Individuais<br>Comprometidas |
|-------------------|-----------------------------------------------------------------|-----------------------------------------|----------------------------------------|-----------------------------------------|-----------------------------------------------|
| 1° Exemplo: Arroz | 30                                                              | 99999999999                             | 99999999999                            | 30                                      | 5                                             |
| 99999999999       | 99999999999                                                     | 999999999999                            | 99999999999                            | 99999999999                             | 99999999999                                   |
|                   |                                                                 |                                         |                                        |                                         |                                               |

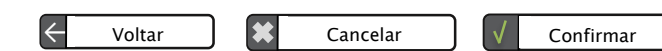

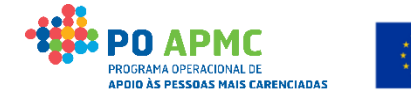

Emitir Credencial B

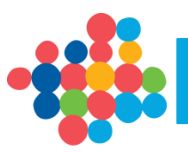

 <u>1º Exemplo</u>: a Mediadora irá Emitir para cada Agregado Familiar uma Credencial B de 5 embalagens de Arroz na coluna "Nº Embalagens Individuais a Entregar" e confirmar o ecrã no Botão "Confirmar".

| Credencial B                                                                                                    |                                                                                                    |                                            |                                           |                                            |                                               |                                         |  |  |  |  |
|----------------------------------------------------------------------------------------------------|----------------------------------------------------------------------------------------------------|--------------------------------------------|-------------------------------------------|--------------------------------------------|-----------------------------------------------|-----------------------------------------|--|--|--|--|
| Credencial B                                                                                                    |                                                                                                    |                                            |                                           |                                            |                                               |                                         |  |  |  |  |
| Data do documento:                                                                                                    | dd-mm-aaaa                                                                                                    |                                            |                                           |                                            |                                               |                                         |  |  |  |  |
| NISS do Titular:                                                                                                    | 9999999999                                                                                                    |                                            |                                           |                                            |                                               |                                         |  |  |  |  |
| Lista de Produtos                                                                                                    |                                                                                                    |                                            |                                           |                                            |                                               |                                         |  |  |  |  |
| Produto                                                                                                    | N° Embalagens Individuais<br>Comprometidas pela<br>Coordenadora                                                                                                  | N° Embalagens<br>Individuais<br>Atribuídas | N° Embalagens<br>Individuais<br>Entregues | Nº Embalagens<br>Individuais em<br>Armazém | N° Embalagens<br>Individuais<br>Comprometidas | Nº Embalagens<br>Individuais a Entregar |  |  |  |  |
| 1° Exemplo: Arroz                                                                                                    | 30                                                                                                    | 999999999999                               | 999999999999                              | 30                                         | 5                                             | 5                                       |  |  |  |  |
| 999999999999                                                                                                    | 99999999999                                                                                                    | 999999999999                               | 999999999999                              | 999999999999                               | 999999999999                                  | 99999999999                             |  |  |  |  |
| Tipo Entrega: *       Entrega no Domicílio       Entrega na Mediadora         Data: *       dd-mm-aaaa       Campo editável, preenchido com o menor valor entre o valor da coluna "№ Embalagens Individuais em Armazém" e "№ Embalagens Individuais Comprometidas". Poderá ser alterado para um valor inferior do existente, até 0 (zero). A quantidade inserida não pode ser superior ao № Embalagens Individuais em Armazém         Período (Horas): *       HH:mm       às       HH:mm       Ao clicar no botão confirmar, irá surgir uma janela de confirmação com a pergunta: |                                                                                                    |                                            |                                           |                                            |                                               |                                         |  |  |  |  |
|                                                                                                    | "Confirma que pretende emitir a Credencial B com os valores indicados?". Caso<br>Responda Sim, a credencial será emitida, caso responda não, fica no mesmo ecrã. |                                            |                                           |                                            |                                               |                                         |  |  |  |  |
|                                                                                                    |                                                                                                    |                                            |                                           |                                            | ← Voltar                                      | Cancelar Confirmar                      |  |  |  |  |

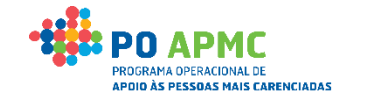

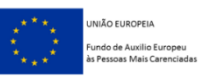

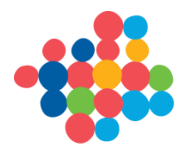

#### Entidade Mediadora – Emissão de Credencial B (Imprimir documento)

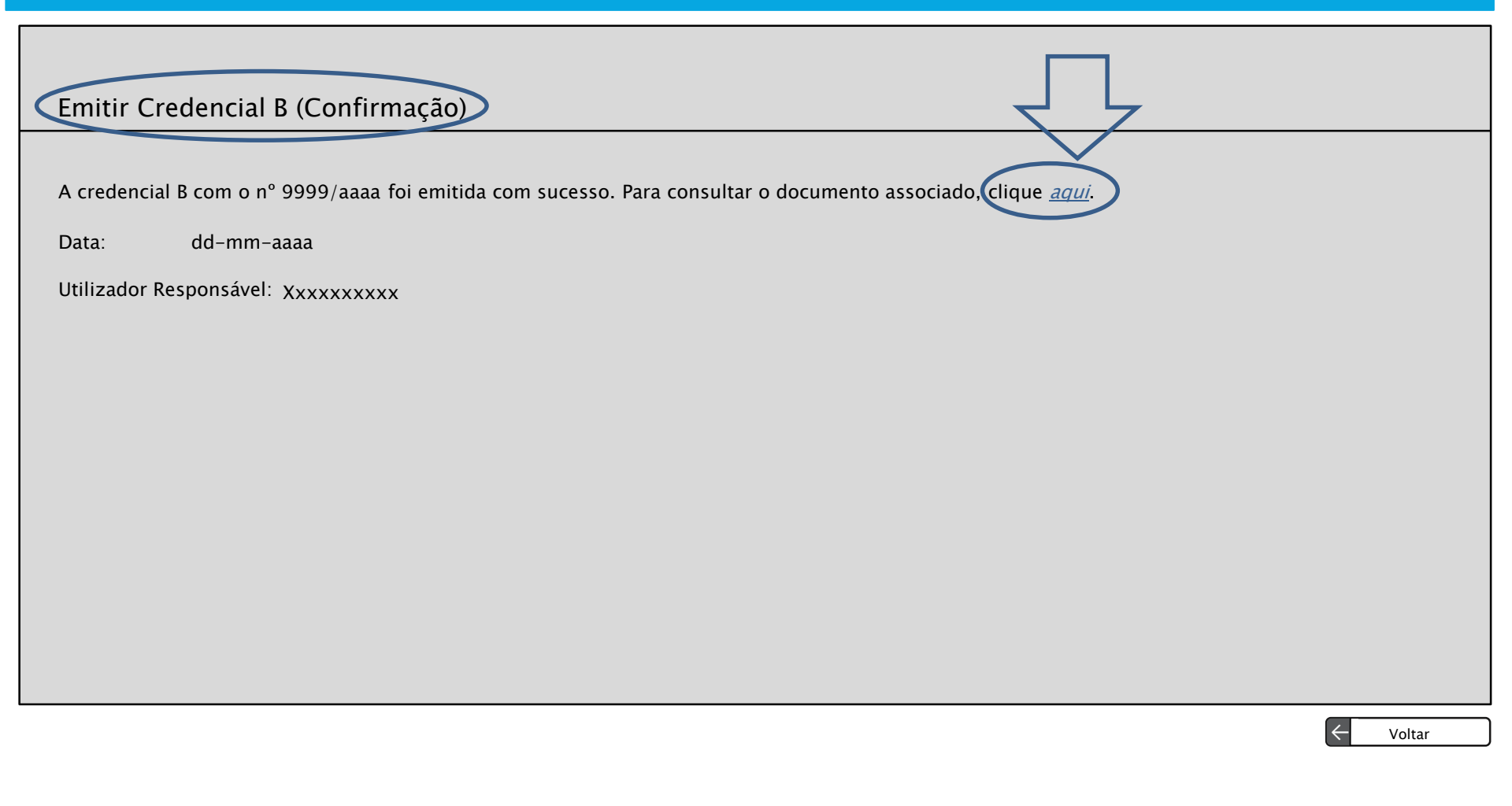

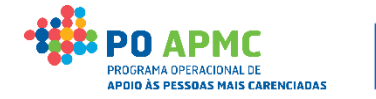

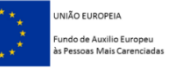

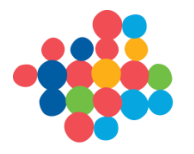

#### Entidade Mediadora – Separador Controlo de Stock | Credenciais A / B | Credenciais B

|    | (Continuação)      |              |                   |                       |                        |                  |                                                                                                    |       |     |          |   |          |  |
|----|--------------------|--------------|-------------------|-----------------------|------------------------|------------------|----------------------------------------------------------------------------------------------------|-------|-----|----------|---|----------|--|
| (  | Credenciais B      | $\leftarrow$ |                   |                       |                        |                  |                                                                                                    |       |     |          |   |          |  |
|    | N° Documento:      | Texto        | (max. 20)         |                       | Data:                  | dd-mm-aaaa a dd- | -mm-aaaa                                                                                                    |       |     |          |   |          |  |
|    | NISS Destinatário: | Num.(        | (Máx. 9)          |                       |                        |                  |                                                                                                    |       |     |          |   |          |  |
| i. |                    |              |                   |                       |                        |                  | Pesc                                                                                                    | uisar |     | Cancelar |   |          |  |
|    | N° de Documento    |              | Tipo de Documento |                       | NISS do Titular        | Data             | Estado                                                                                                    |       |     | _        |   |          |  |
|    | ххххх              |              | Credencial B      |                       | xxxxx                  | dd-mm-aaaa       | Emitida                                                                                                    |       | Ľ   | × 🛢      |   |          |  |
|    | xxxxx              |              | Credencial B      |                       | xxxxx                  | dd-mm-aaaa       | Emitida                                                                                                    |       |     | × 😐      | ) |          |  |
|    | xxxxx              |              | Credencial B      |                       | xxxxx                  | dd-mm-aaaa       | Confirmada                                                                                                    |       | ۵ / |          |   |          |  |
|    |                    | Início <     | 1 2 3 > Fim       |                       |                        |                  |                                                                                                    |       |     |          |   |          |  |
|    |                    |              |                   |                       |                        |                  |                                                                                                    |       |     |          |   |          |  |
|    |                    |              |                   |                       | l                      | ,                | I. Contraction of the second second se |       |     |          |   |          |  |
|    |                    |              |                   | Visível apenas se for | uma entidade mediadora |                  |                                                                                                    |       |     |          |   |          |  |
|    |                    |              |                   |                       |                        |                  |                                                                                                    | ÷     |     | Voltar   |   | Seguinte |  |

Confirmação de Credencial B – No separador "Controlo de Stock" | "Credenciais A
 / B" a Mediadora seleciona o Botão Alterar da "Credencial B" que pretende confirmar.

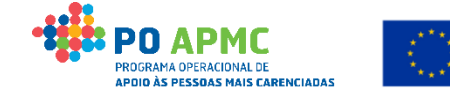

NIÃO EUROPEIA

Pessoas Mais Carenciada

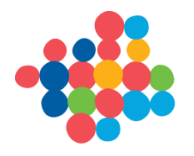

### Entidade Mediadora – Confirmação Credencial B (Registo dos Produtos que Saíram do Armazém da Mediadora e que foram Entregues aos Destinatários Finais)

|   | $\overline{\mathbf{r}}$     |                                                                   |                                               |                                              |                                             |                                               |                                        |                                                                                                   |  |  |  |
|---|-----------------------------|-------------------------------------------------------------------|-----------------------------------------------|----------------------------------------------|---------------------------------------------|-----------------------------------------------|----------------------------------------|---------------------------------------------------------------------------------------------------|--|--|--|
|   | Confirmação de Credencial B |                                                                   |                                               |                                              |                                             |                                               |                                        |                                                                                                   |  |  |  |
|   | N° Documento:<br>Dados do A | 9999/aaaa<br>Agregado Famili                                      | ar                                            | Da                                           | ta do documento: dd-mi                      | m-aaaa                                        |                                        | Valores preenchidos automaticamente<br>com os da coluna "Nº Embalagens<br>Individuais a Entregar" |  |  |  |
|   | NISS do Titular             | Crianças 2 anos<br>(entre 1 e 4 anos)                             | Crianças 9 anos<br>(entre 5 e 11 anos)        | Adolescentes 14 anos<br>(entre 12 e 18 anos) | Adultos +/- 40 anos<br>(entre 19 e 60 anos) | Idosos (> 60 anos)                            | Total                                  |                                                                                                   |  |  |  |
|   | 9999999999                  | 9999                                                              | 9999                                          | 9999                                         | 9999                                        | 9999                                          | 9999                                   |                                                                                                   |  |  |  |
| - | Lista de Pr                 | odutos                                                            |                                               |                                              |                                             |                                               |                                        |                                                                                                   |  |  |  |
|   | Produto                     | N° Embalagens<br>Individuais<br>Comprometidas pel<br>Coordenadora | la N° Embalagens<br>Individuais<br>Atribuídas | N° Embalagens<br>Individuais<br>Entregues    | N° Embalagens<br>Individuais em<br>Armazém  | N° Embalagens<br>Individuais<br>Comprometidas | N° Embalagens<br>Individuais a Entrega | N <sup>o</sup> Embalagens Individuais<br>Confirmadas que foram<br>entregues                       |  |  |  |
|   | 1° Exemplo: Arroz           | 30                                                                | 999999999999                                  | 999999999999                                 | 30                                          | 5                                             | 5                                      | 5 🗆 🗹                                                                                             |  |  |  |
|   | 99999999999                 | 999999999999                                                      | 999999999999                                  | 999999999999                                 | 999999999999                                | 999999999999                                  | 999999999999                           | 99999999999                                                                                       |  |  |  |
| K | Confirma a constantes o     | entrega da tota<br>da credencial?:                                | alidade dos pro                               | dutos * 🔿 Sim                                | Não                                         |                                               |                                        | $\overline{\Box}$                                                                                 |  |  |  |
|   |                             |                                                                   |                                               |                                              |                                             |                                               | ← Voltar                               | Cancelar Seguinte                                                                                 |  |  |  |

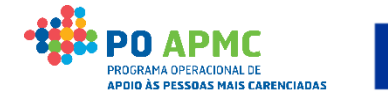

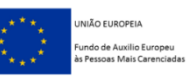

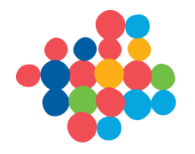

Entidade Mediadora – Confirmação Credencial B – Quando existe mais de 1 armazém (Registo dos Produtos que Saíram dos Armazéns da Mediadora)

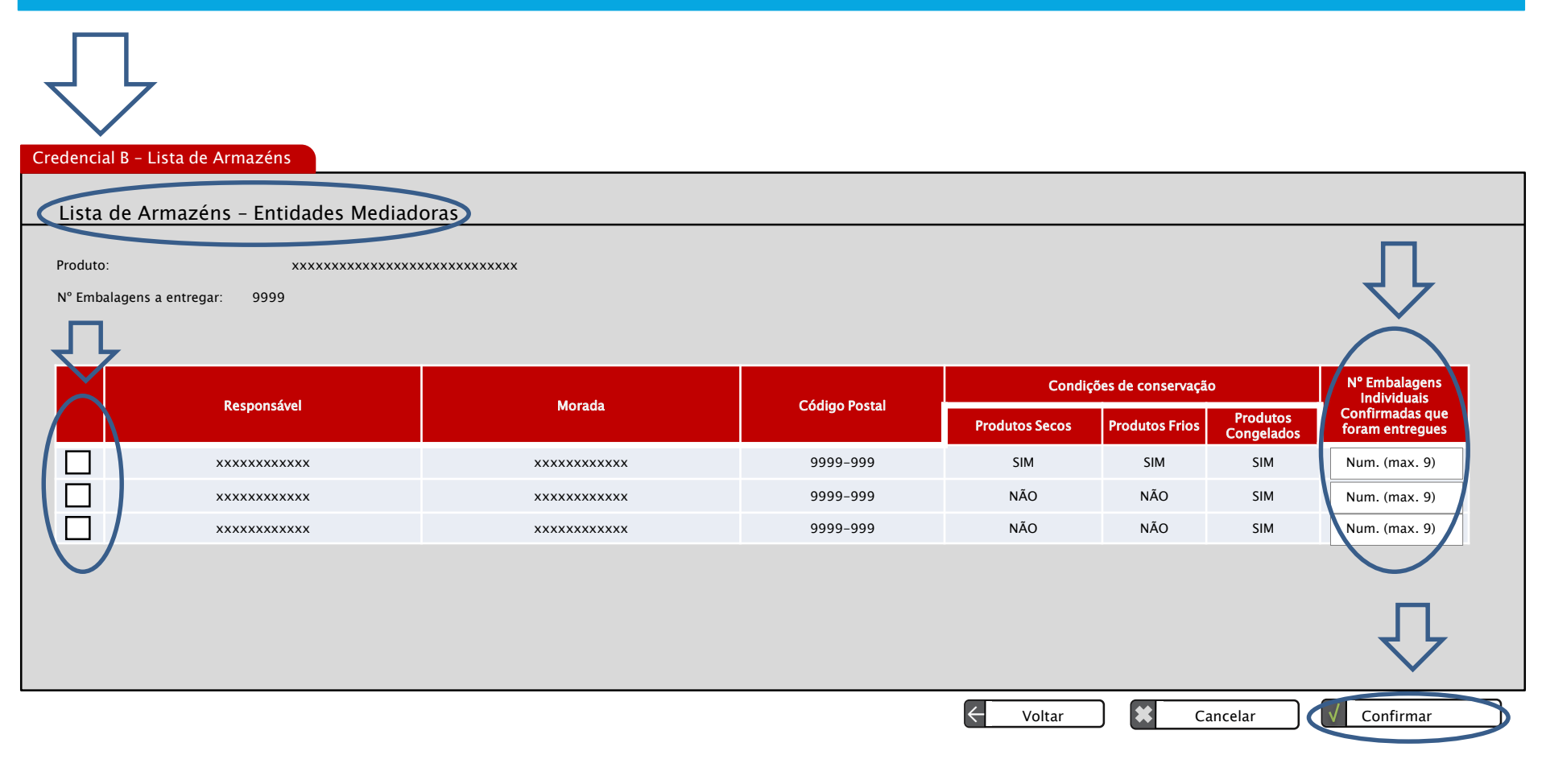

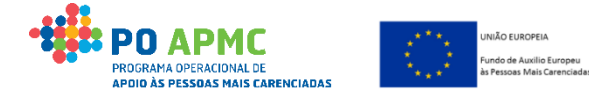

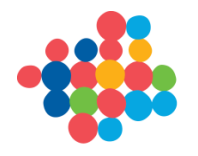

### 8. Controlo de Stocks Mediadora - Confirmação de Credencial B

Entidade Mediadora – Confirmação Credencial B (upload do <u>documento assinado</u> <u>pela Mediadora e Destinatário</u>)

| Credencial B Documentos                                                                    |                         |
|--------------------------------------------------------------------------------------------|-------------------------|
|                                                                                            |                         |
| Documentos                                                                                 |                         |
|                                                                                            |                         |
| Тіро                                                                                       | Documento               |
| Credencial B                                                                               |                         |
| Os formatos permitidos são .rar e .zip. O tamanho máximo permitido por documento é 150 MB. |                         |
|                                                                                            | $\overline{\mathbf{V}}$ |
|                                                                                            | ← Voltar Confirmar      |

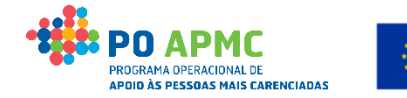

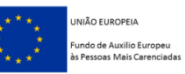

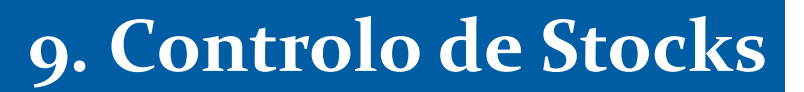

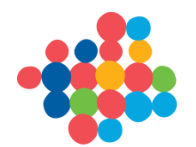

#### Ecrã Controlo de Stock

#### O ecrã Controlo de Stock divide-se em 5 separadores:

- Guias de Remessa / Credencial A (acessível apenas às Entidades Coordenadoras – Registo de Guias e Confirmação de Credenciais A);
- Credenciais A / B (acessível apenas às Entidades Mediadoras e Coordenadoras

quando também são Mediadoras - Confirmação de Credenciais A e B);

- Autos de Perda;
- Transferências entre Armazéns;
- Resumo (resumo dos movimentos efetuados).
- Nos 4 primeiros separadores é efetuada a gestão das entradas e saídas de produtos.
- Para confirmar o registo dos documentos no Controlo de Stock é necessário fazer o upload dos documentos no sistema (SI FEAC).

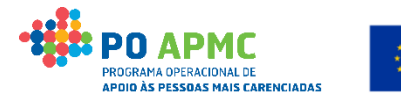

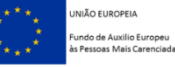

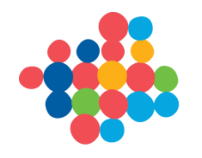

#### Ecrã Controlo de Stock – Eliminar Documentos

Caso se verifique que o Documento Importado não foi o correto, é possível Eliminar esse documento e efetuar o upload de um novo:

- Entrar no ecrã que apresenta a lista na qual consta o documento que se pretende eliminar;
- Entrar em modo de consulta no documento;
- No Separador Documentos, selecionar o botão x e efetuar o upload do documento correto;

A possibilidade de alterar o documento só é possível até a execução física ser submetida para reembolso.

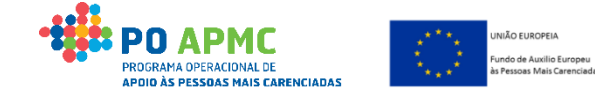

### 10. Controlo de Stocks Autos por Perda

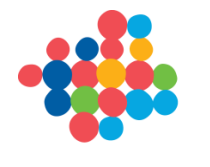

### Autos Por Perda – Entidades Coordenadoras e Mediadoras

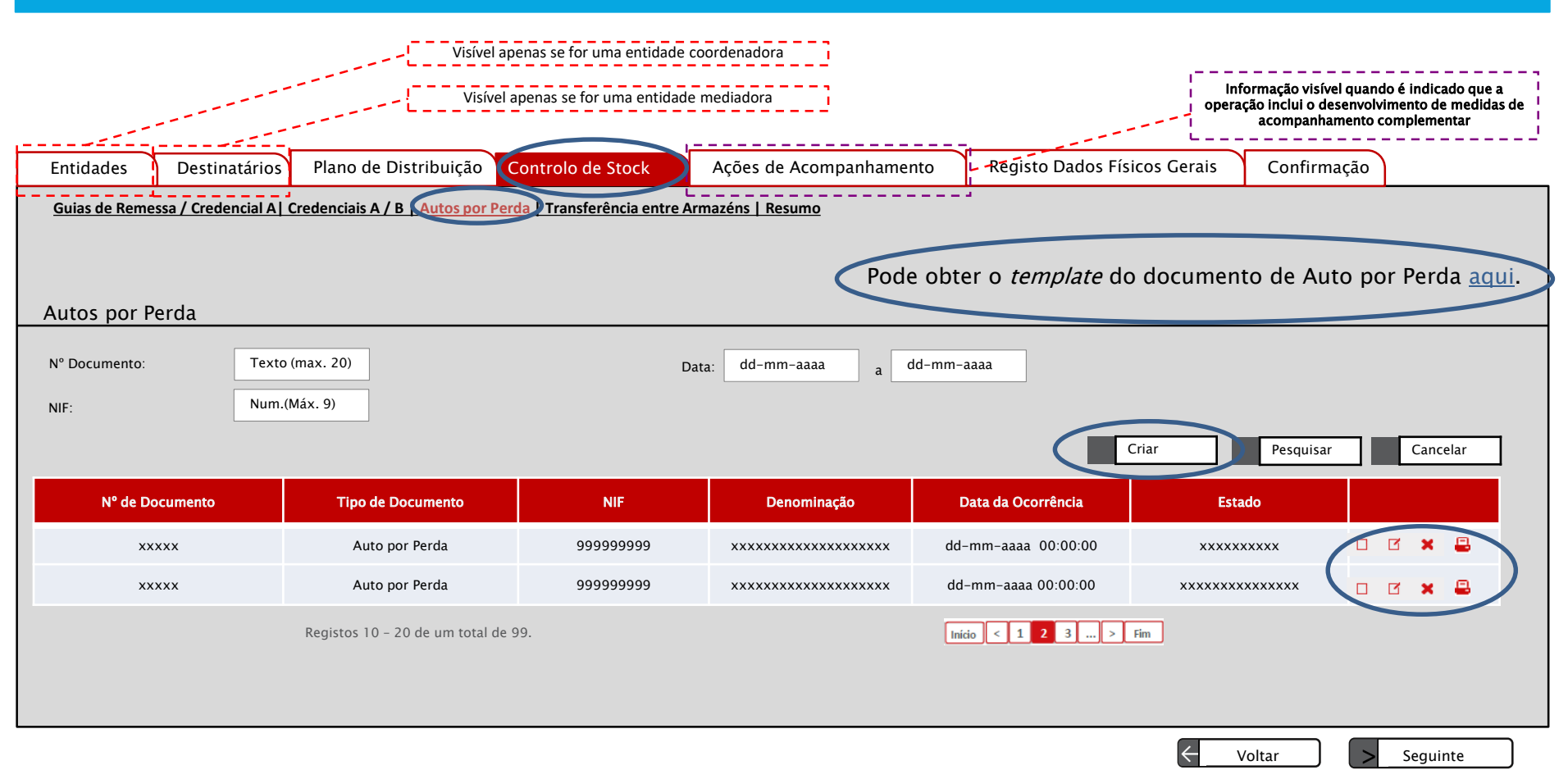

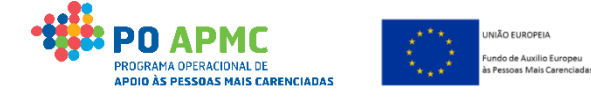

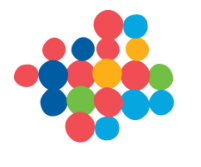

Entidades Coordenadoras e Mediadoras – Criar Auto por Perda (1 embalagem)

|                                            | <b>Motivos das Perdas:</b> Operações de carga/descarga; Condições de |
|--------------------------------------------|----------------------------------------------------------------------|
|                                            | armazenamento insuficiente; Prazo de validade dos produtos; Roubo;   |
|                                            | Infestação; Acondicionamento; Outro.                                 |
| Auto por Perda Documentos                  |                                                                      |
|                                            |                                                                      |
| N° Documento: * 9999/aaaa                  | Data do documento: dd-mm-aaaa                                        |
| Produto: * Lista de valore:                |                                                                      |
| Armazém: * Lista de valore                 |                                                                      |
| O auto por perda corresponde ao stock enqu | anto: Apenas disponível para a entidade é                            |
| I Entidade O<br>I Coordenadora:            | simultaneamente coordenadora e mediadora                             |
| N° Embalagene Individuais: * Num (max 7    |                                                                      |
|                                            |                                                                      |
| Motivo: * Lista de valore                  | i Especifique: * Texto (max. 50) i "Outro"                           |
| Data Ocorrência: * dd-mm-aaaa              |                                                                      |
|                                            |                                                                      |
|                                            | ← Voltar                                                             |

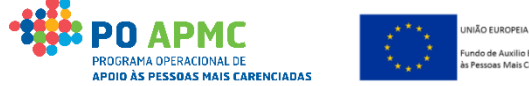

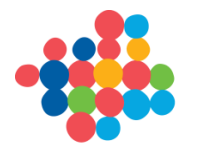

### 10. Controlo de Stocks Autos por Perda

Entidades Coordenadoras e Mediadoras – Auto por Perda (upload do documento assinado pelo responsável do armazém onde ocorreu a perda)

| Auto por Perda Documentos                                                                 |                 |
|-------------------------------------------------------------------------------------------|-----------------|
| Para consultar o documento de Auto por Perda, clique <u>aqui</u>                          |                 |
| Documentos                                                                                |                 |
| Тіро                                                                                      | Documento       |
| Auto por Perda                                                                            |                 |
| Os formatos permitidos são .rar e .zip. O tamanho máximo permitido por documento é 150 MB | $\smile$        |
|                                                                                           |                 |
|                                                                                           |                 |
|                                                                                           |                 |
|                                                                                           |                 |
|                                                                                           |                 |
|                                                                                           |                 |
|                                                                                           |                 |
|                                                                                           | ← Voltar Voltar |

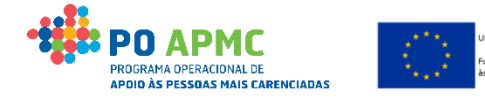

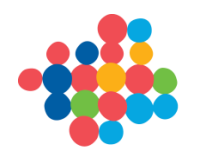

#### Transferências entre Armazéns – Entidades Coordenadoras e Mediadoras

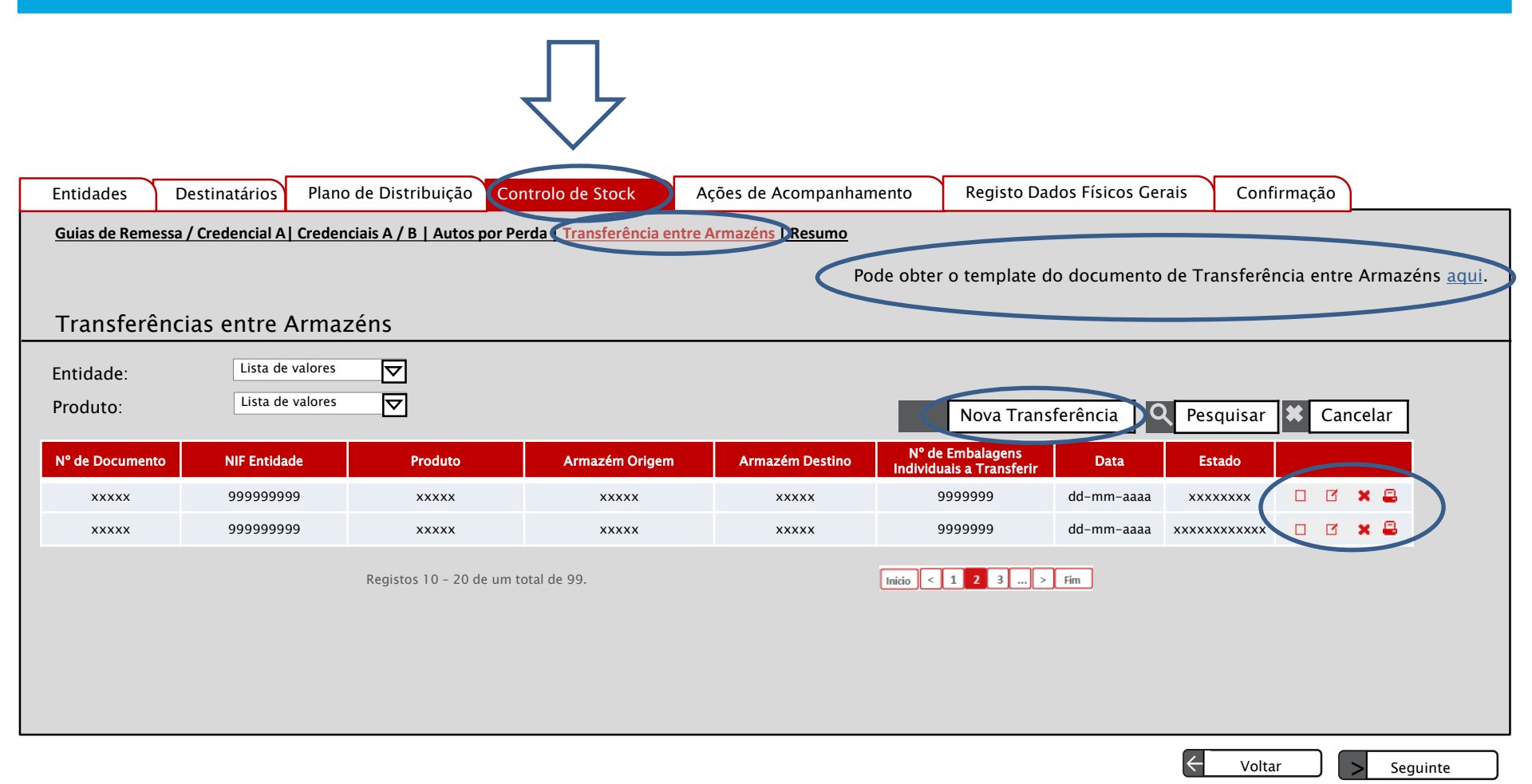

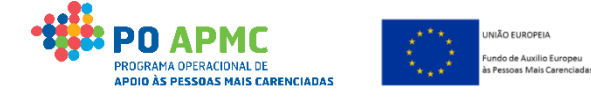

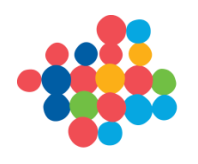

| Transferências entr                                                                               | e Armazéns – Entidades Co                                                                                 | <b>ordenadoras e Mediadoras</b> (2 emb                                                                                  | alagens)                                                 |
|---------------------------------------------------------------------------------------------------|----------------------------------------------------------------------------------------------------|----------------------------------------------------------------------------------------------------|----------------------------------------------------------|
|                                                                                                   | A Transferência de Pr                                                                                     | odutos pode ocorrer: Entre os arr                                                                                       | n azén s d a                                             |
|                                                                                                   | mesma Entidade (Coord                                                                                     | enadora ou Mediadora); Entre os arr                                                                                     | mazéns das                                               |
| 7 7                                                                                               | Entidades Mediadoras pa                                                                                   | ra a Entidade Coordenadora; Entre d                                                                                     | os arm azén s                                            |
|                                                                                                   | de duas Entidades Me                                                                                      | ediadoras desde que validado pela E                                                                                     | Intidade                                                 |
| Documentos                                                                                        |                                                                                                    | Coordenadora.                                                                                                    |                                                          |
| Transferência entre Armazéns                                                                      | <u>.</u>                                                                                                  |                                                                                                    |                                                          |
| N° Documento: *                                                                                   | 9999/aaaa                                                                                                 | Data do documento: dd-mm-aaaa                                                                                           |                                                          |
| Produto: *                                                                                        |                                                                                                    |                                                                                                    |                                                          |
| Entidade Armazém Origem: *                                                                        | Lista de valores 🗸                                                                                        | Entidade Armazém Destino: * Lista de valores 🔽                                                                          | ,                                                        |
| A transferência corresponde ao stock enquant<br>Entidade Coordenadora: O<br>Entidade Mediadora: O | <sup>:0:</sup> Apenas disponível para as entidades que são<br>simultaneamente<br>coordenadores/mediadoras | A transferência corresponde ao stock enquanto:<br>Entidade Coordenadora: O São simu<br>Entidade Mediadora: O coordenado | para as entidades que<br>Iltaneamente<br>pres/mediadoras |
| Armazém Origem: *                                                                                 | Lista de valores 🔽                                                                                        | Armazém Destino: *                                                                                                    | Depende do<br>produto<br>escolhido.                      |
| N° Embalagens Individuais a Trans                                                                 | ferir: Num. (max. 7)                                                                                      |                                                                                                    | Apenas tera<br>armazéns do tipo                          |
| Data da Transferência: * dd-mm                                                                    | -aaaa                                                                                                    |                                                                                                    | escolhido                                                |
| Motivo: *                                                                                         | Texto livre (Máx. 5000)                                                                                   |                                                                                                    |                                                          |
| Valido a Proposta: 🔿 Sim 🔿 Não                                                                    | Apenas visível para a entic<br>transferir produto do se                                                   | lade coordenadora quando uma entidade mediadora propõe<br>u armazém para o armazém de outra entidade mediadora.         |                                                          |
|                                                                                                   |                                                                                                    | ← Voltar 🗶 Cancelar                                                                                                    | ✓ Seguinte                                               |

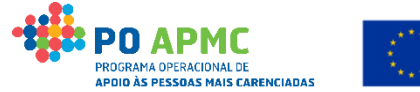

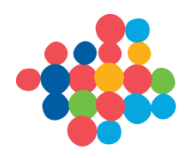

**Entidades Coordenadoras e Mediadoras – Transferências entre Armazéns** (upload do documento assinado pelos dois responsáveis dos armazéns abrangidos pela transferência – armazém de origem e armazém de destino)

| $\overline{\nabla}$                                                                          |                |                         |
|----------------------------------------------------------------------------------------------|----------------|-------------------------|
| Transferência Documentos                                                                     |                |                         |
| Para consultar o documento de Transferências entre Armazéns clique <u>aqui</u><br>Documentos | $\hat{\nabla}$ |                         |
| Тіро                                                                                         | Documento      |                         |
| Transferência entre Armazéns                                                                 |                |                         |
| Os formatos permitidos são .rar e .zip. O tamanho máximo permitido por documento é 150 MB    |                |                         |
|                                                                                              |                | $\mathbf{\hat{\nabla}}$ |
|                                                                                              | ← Voltar       | Confirmar               |

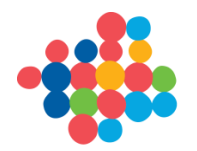

### 12. Controlo de Stocks

### Ecrã Resumo - resumo dos movimentos efetuados

O resumo do controlo de stock apresenta a seguinte informação:

- Produto;
- Armazém Caso a entidade possua armazéns aparece a morada do armazém. Caso contrário aparece a indicação "Sede";
- Data do Documento;
- Tipo de Documento (Guia de Remessa: apenas vêm documentos deste tipo as entidades Coordenadoras. Credencial B: vêm os documentos deste tipo a entidades Mediadoras que criou o documento e a entidade Coordenadora);
- Nº de Documento (Nº/Ano);
- Entidade que cria o documento (disponibilizada apenas para a entidade coordenadora);
- N.º embalagens individuais (valor do documento confirmado);
- Nº de Embalagens Individuais Iniciais;
- N<sup>o</sup> de Embalagens Individuais em *Stock*;
- Nº de Embalagens Individuais Entregues;
- Nº de Embalagens Individuais Comprometidas;
- Nº de Embalagens Individuais Não comprometidas.

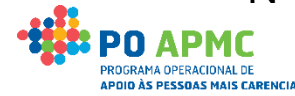

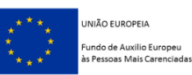

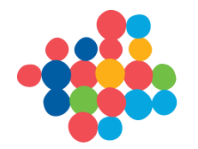

### 12. Controlo de Stocks

Voltar

Sequinte

#### Ecrã Resumo - resumo dos movimentos efetuados

Existe a possibilidade de filtrar a Pesquisa por: *Produto*; *Armazém*; *Data do Documento*.

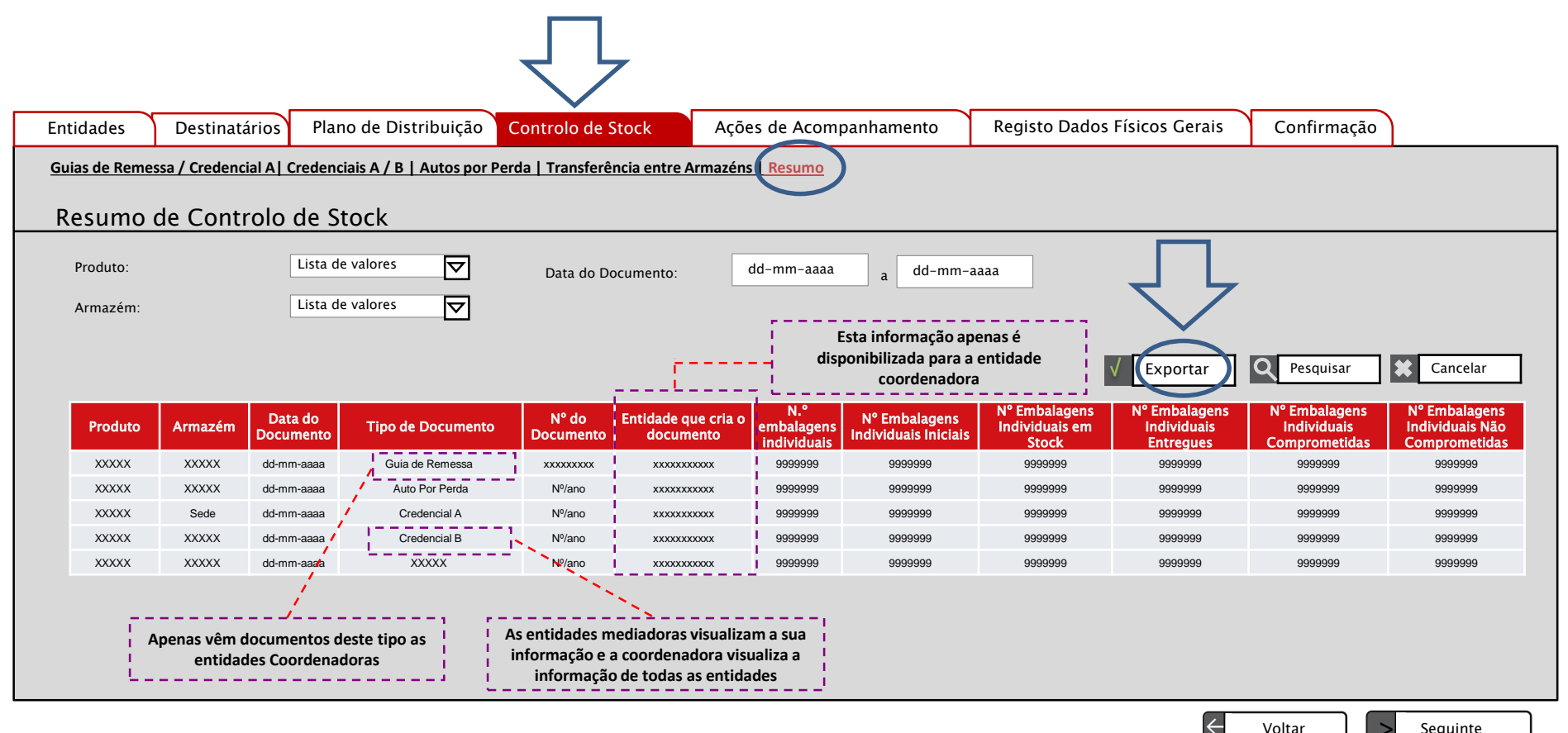

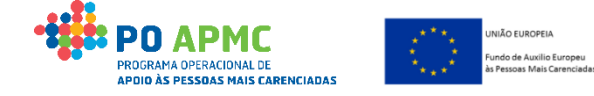

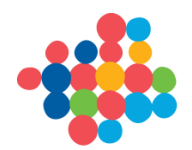

## 13. Ações de Acompanhamento

### Ecrã Ações de Acompanhamento – Entidades Mediadoras

### Estados das Ações de Acompanhamento:

- **Por iniciar** Caso a data de início ainda não tenha sido registada;
- Em execução Caso a data de início já tenha sido registada, mas a data de fim não tenha sido registada;
- **Concluída** Caso a data de início e a data de fim tenham sido registadas e tenha sido efetuado o upload das evidências.

| Estado da Ação | Campos editáveis                                                                                                    |
|----------------|----------------------------------------------------------------------------------------------------|
| Por iniciar    | <ul> <li>Data de início;</li> <li>Data de fim;</li> <li>Estado da Ação.</li> </ul>                                           |
| Em execução    | <ul> <li>Data de fim;</li> <li>N.º Total de Destinatários;</li> <li>Estado da Ação.</li> </ul>                               |
| Concluída      | <ul> <li>Data de fim;</li> <li>N.º Total de Destinatários;</li> <li>Estado da Ação;</li> <li>Upload de evidência.</li> </ul> |

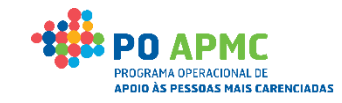

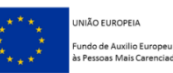

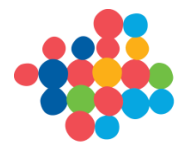

### 13. Ações de Acompanhamento

### Ecrã Ações de Acompanhamento – Entidades Mediadoras

Utilizador: 999999999 [Beneficiário 99999999]

Fechar Janela

Execução Física - Medida 1.2

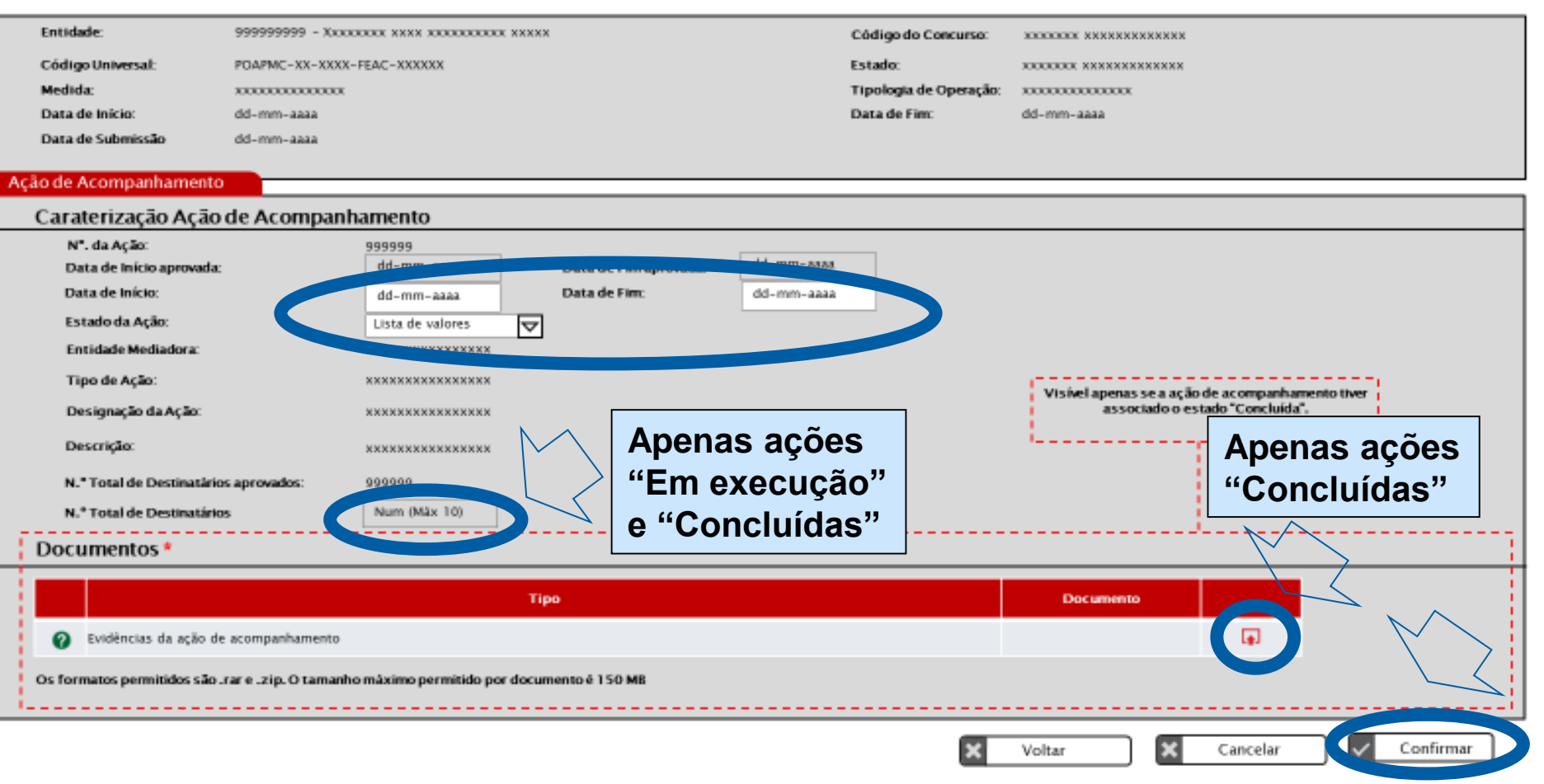

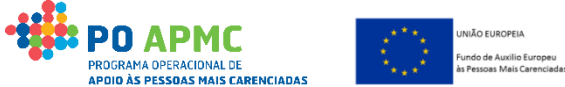

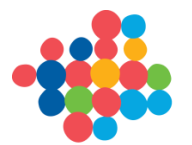

### 13. Ações de Acompanhamento

#### Ecrã Ações de Acompanhamento – Entidades Mediadoras

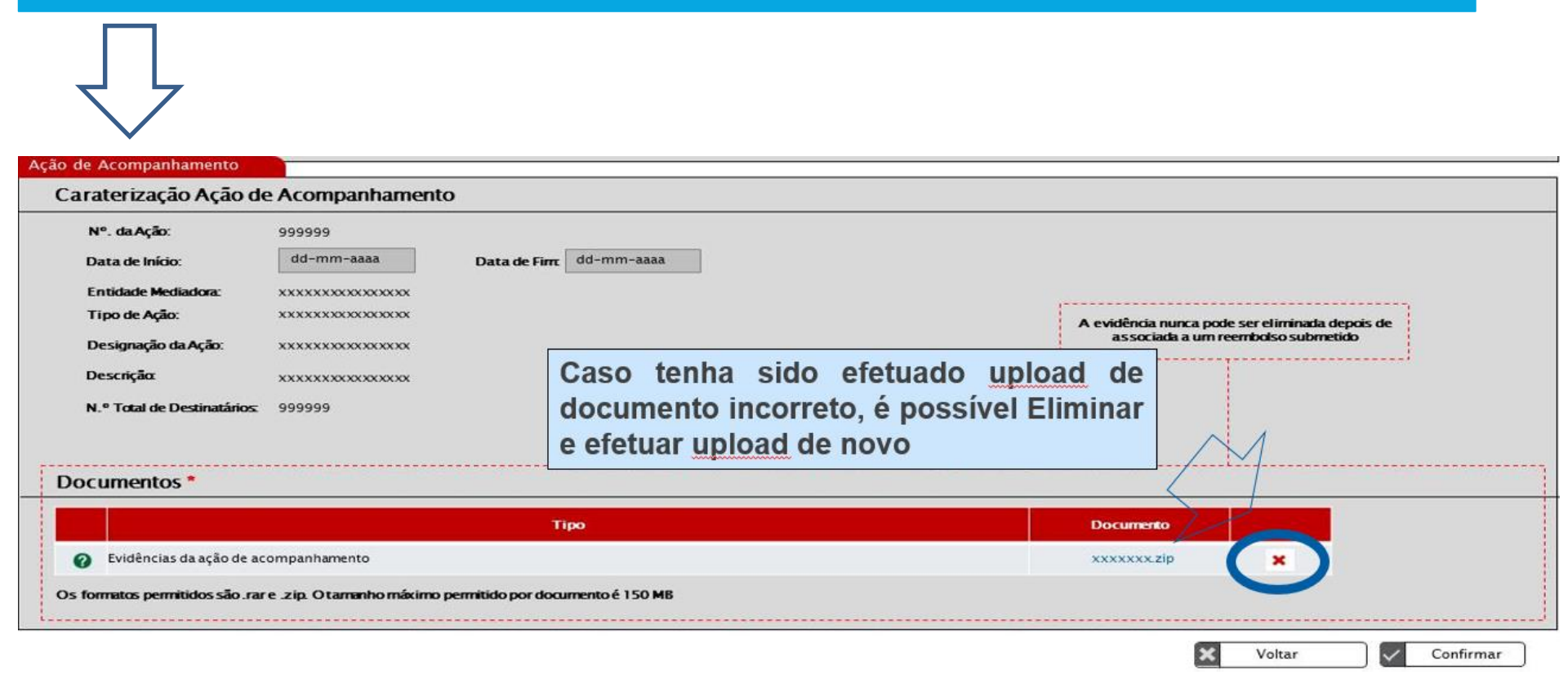

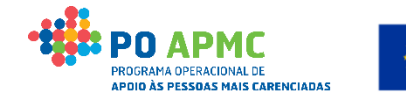

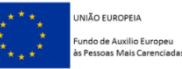

# 14. Registo de Dados Físicos Gerais

### **Registo de Dados Físicos Gerais – Entidades Coordenadoras e Mediadoras**

Neste ecrã será efetuado o Registo de alguns Dados Gerais acerca dos Destinatários e da Operação estes dados são registados em sede de pedido de reembolso intermédio e de saldo final (valores anuais):

- Campos Disponíveis apenas às Entidades Mediadoras:
  - N.º de Migrantes, Pessoas de Origem Estrangeira, Minorias (incluindo comunidades marginalizadas, como os ciganos);
  - N.º Pessoas com Deficiência;
  - N.º Sem Abrigo.
- Campo Disponível às Entidades Coordenadoras e Mediadoras:
  - N.º Total de Toneladas de géneros alimentares distribuídos, <u>não</u> <u>cofinanciados pelo FEAC</u>.

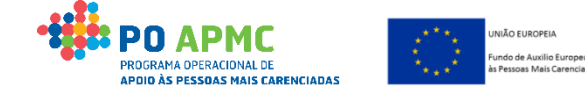

## 14. Registo de Dados Físicos Gerais

### **Registo de Dados Físicos Gerais – Entidades Coordenadoras e Mediadoras**

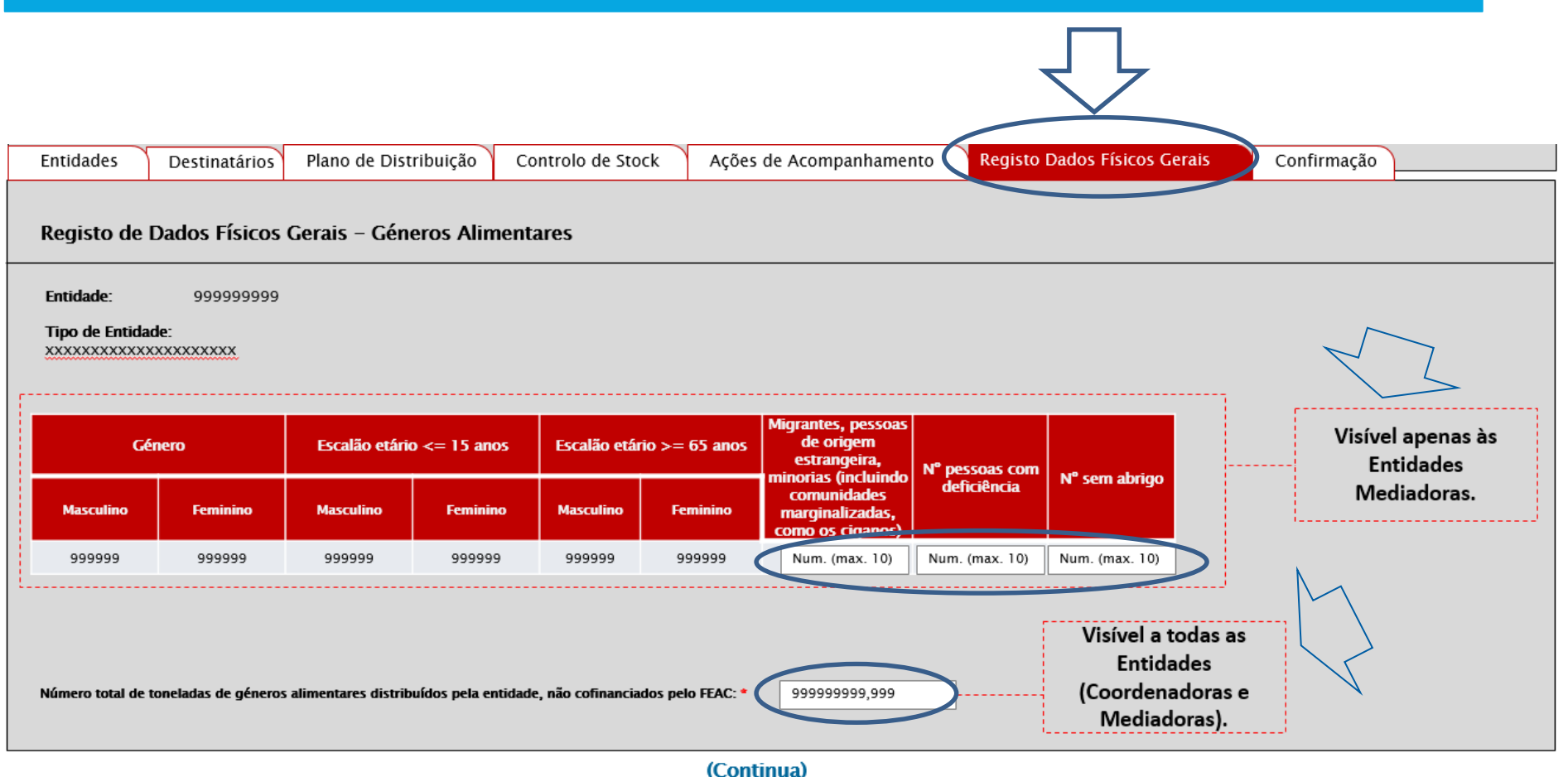

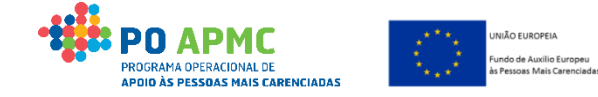

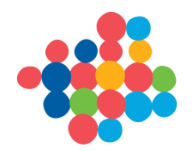

## 15. Confirmação

### Confirmação da Execução Física – Entidade Coordenadora

Apenas o *Superutilizador da Entidade Coordenadora* pode confirmar o presente ecrã. Neste ecrã a entidade coordenadora pode indicar:

- Se deseja concluir o registo de execução física Periódica (com uma Periodicidade Trimestral – jan/març; abr/junh; julh/set) para posterior submissão do respetivo reembolso;
- Se deseja concluir o registo de execução física Anual para posterior submissão de Reembolso Intermédio (out/dez);
- Se deseja concluir o registo de execução física para posterior submissão do Saldo Final.

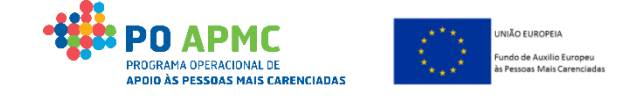

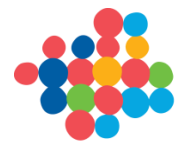

PROGRAMA OPERACIONAL DE

APDIO ÀS PESSOAS MAIS CARENCIADAS

às Pessoas Mais Carenciadas

## 15. Confirmação

| Confirmação da Conclusão da Execução Física – Entidade Coordenadora                                                                                                    |
|----------------------------------------------------------------------------------------------------|
| Antes da Entidade Coordenadora Confirmar a conclusão do Registo de execução                                                                                                    |
| física de reembolso (a cada Período), as Entidades da Operação devem ter                                                                                                    |
| atualizado no SI FEAC o seu "Controlo de Stock"; "Ações de                                                                                                    |
| Acompanhamento". O "Registo de Dados Físicos Gerais" de ver atualizado                                                                                                    |
| anualmente (reembolso intermédio e saldo).<br>Entidades Destinatários Plano de Distribuição Controlo de Stock Ações de Acompanhamento Registo Dados Físicos Gerais Confirmação                                                                                                    |
| Registo de execução física de reembolso                                                                                                    |
| <ul> <li>Sim, desejo concluir o registo de Execução Física relativa ao período com início a dd-mm-aaaa e fim a dd-mm-aaaa para posterior submissão de reembolso.</li> <li>Sim, desejo concluir o registo de Execução Física relativa ao período com início a dd-mm-aaaa e fim a Num. (max. 2) para posterior submissão de reembolso.</li> <li>Sim, desejo concluir o registo de Execução Física relativa ao ano N para posterior submissão de Informação Anual de Execução (Pedido de Reembolso Intermédio).</li> <li>Sim, desejo concluir o registo de Execução Física relativa ao ano N + 1 para posterior submissão de Informação Anual de Execução (Pedido de Reembolso Intermédio).</li> <li>Sim, desejo concluir o registo de Execução Física relativa ao ano N + 1 para posterior submissão de Informação Anual de Execução (Pedido de Reembolso Intermédio).</li> </ul> |
| Registo de execução física para Saldo Final                                                                                                    |
| Sim, desejo concluir o registo de Execução Física relativa à operação para posterior submissão do Saldo Final.         Data de fim da operação:       dd-mm-aaaa    A checkbox será sempre apresentada, mas apenas ficará editável quando for possível apresentar o saldo final da operação.                                                                                                    |
| Justificação: * Texto Livre (Máx. 5000) Data da última atualização dos Dados Físicos: dd-mm-aaaa Stock em armazém.                                                                                                    |
| Voltar Cancelar Confirmar                                                                                                    |

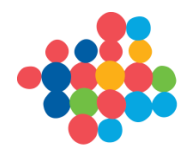

## 15. Confirmação

### Confirmação da Conclusão da Execução Física – Entidade Coordenadora

O pedido de *Confirmação da Conclusão da Execução Física* para um determinado período (Trimestral, Anual e Final) *bloqueia a execução física da operação para processamento dos dados do Reembolso*:

- Mensagem que aparece após *Confirmação:* "Foi concluído o registo de execução física (...). O seu pedido encontra-se a ser processado de forma a ser possível a submissão do respetivo reembolso. A informação que for registada posteriormente será associada ao próximo Reembolso ou, se for caso disso, Pedido
- O processamento do registo dos dados para gerar um Reembolso Registado decorre 2 vezes por dia (às 13H30 e às 06:00). Após este processo a execução física é desbloqueada e a Entidade Coordenadora deve submeter o Reembolso.

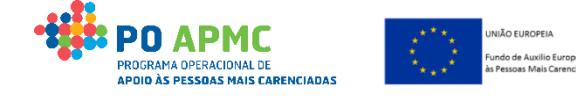

de Saldo."

### Processo de Criação de Reembolso – Bloqueia a Execução Física

Utilizador: 999999999 [Beneficiário 999999999]

Fechar Janela

#### Ficha de Operação

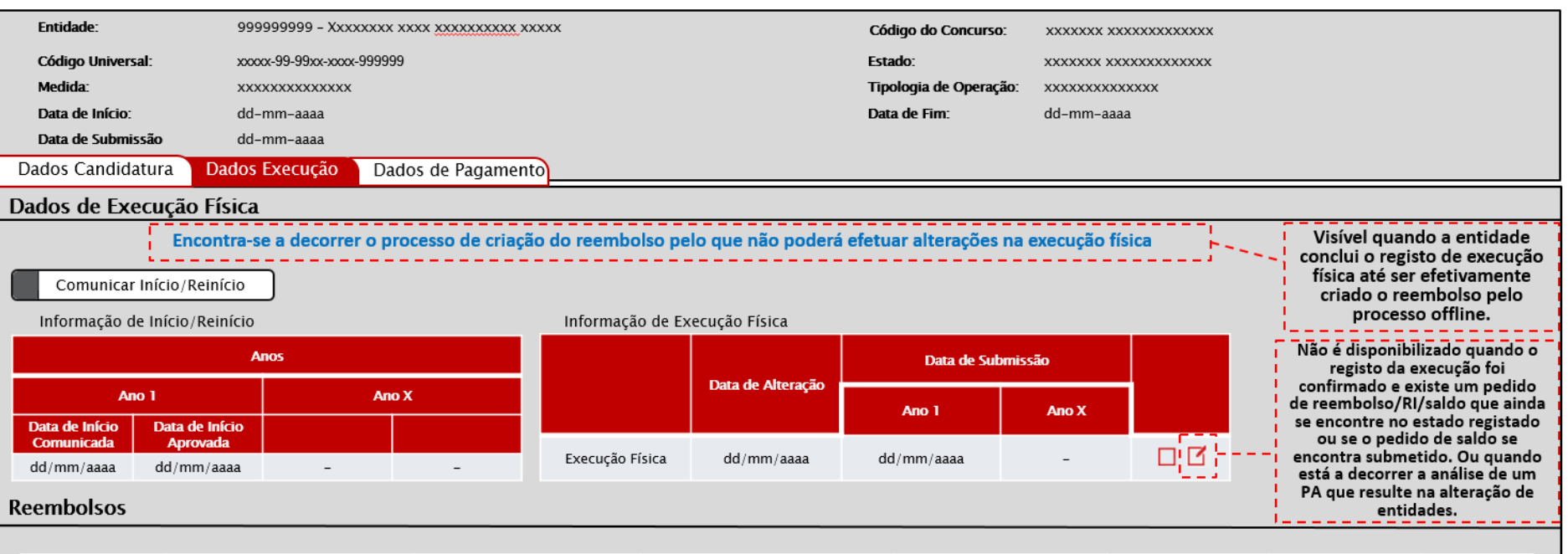

| Identificação                                          | Data de Reporte de Despesa | Montante Aprovado em<br>Candidatura | Montante Declarado Acumulado | Montante Aprovado Acumulado | Estado    | Informação Adicional |   |   |
|--------------------------------------------------------|----------------------------|-------------------------------------|------------------------------|-----------------------------|-----------|----------------------|---|---|
| 599999/aaaa                                            | dd/mm/aaaa                 | 99999999.99                         | 999999999999                 | 99999999.99                 | Xxxxxxxxx | -                    | Ľ | × |
| 199999/aaaa                                            | dd/mm/aaaa                 | 99999999.99                         | 99999999.99                  | 99999999.99                 | Xxxxxxxxx | XXXXX                |   |   |
| R99999/aaaa                                            | dd/mm/aaaa                 | 99999999.99                         | 99999999.99                  | 99999999.99                 | Xxxxxxxxx | -                    |   |   |
| Registo 10 - 20 de um total de 99       Início       < |                            |                                     |                              |                             |           |                      |   |   |

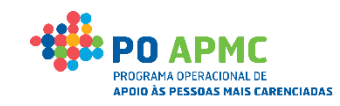

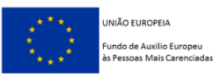

### Entidade Coordenadora – Submissão de Reembolso Registado

Após Confirmação da Conclusão da Execução Física é criado um Reembolso "Registado" na Ficha de Operação.

Para Submeter o Reembolso Registado Entidade Coordenadora deve:

- Entrar na Ficha de Operação;
- Selecionar o Separador Dados de Execução;
- Selecionar em modo de edição o Pedido de Reembolso Registado:
  - ✓ Confirmar a Informação do ecrã Identificação;
  - Gerar a Amostra no ecrã Documentos, separador
     Amostragem para verificação;
  - Apenas o superutilizador pode Confirmar/submeter o Reembolso (que passa ao Estado "Submetido").

POGRAMA OPERACIONAL DE APOIR AMA OPERACIONAL DE APOIR ÀS PESSOAS MAIS CARENCIADAS

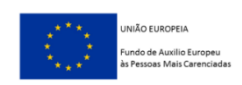

### Entidade Coordenadora – Submissão do Reembolso Registado

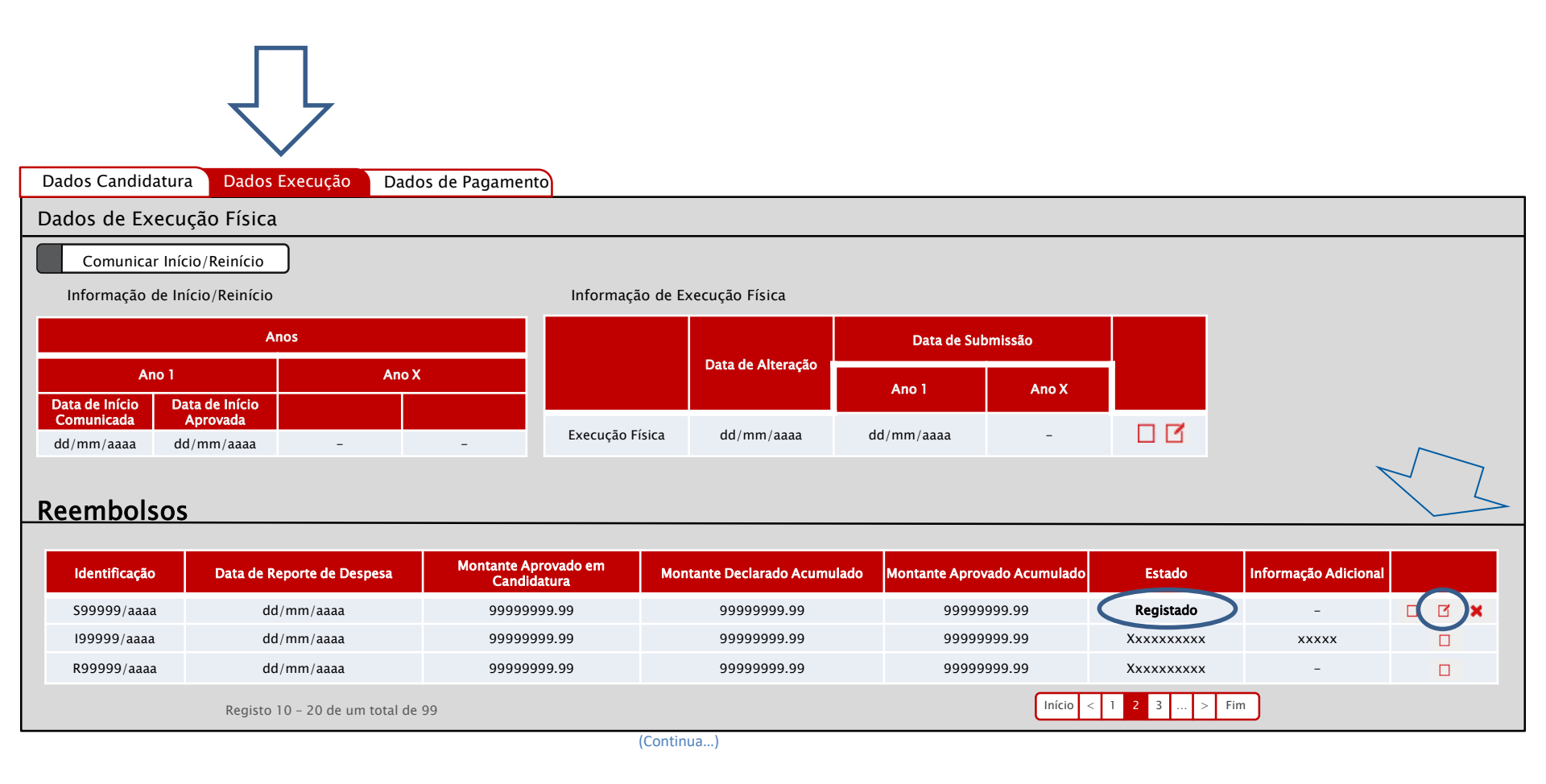

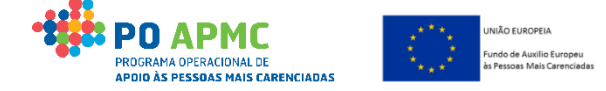

#### Entidade Coordenadora – Gerar Amostra

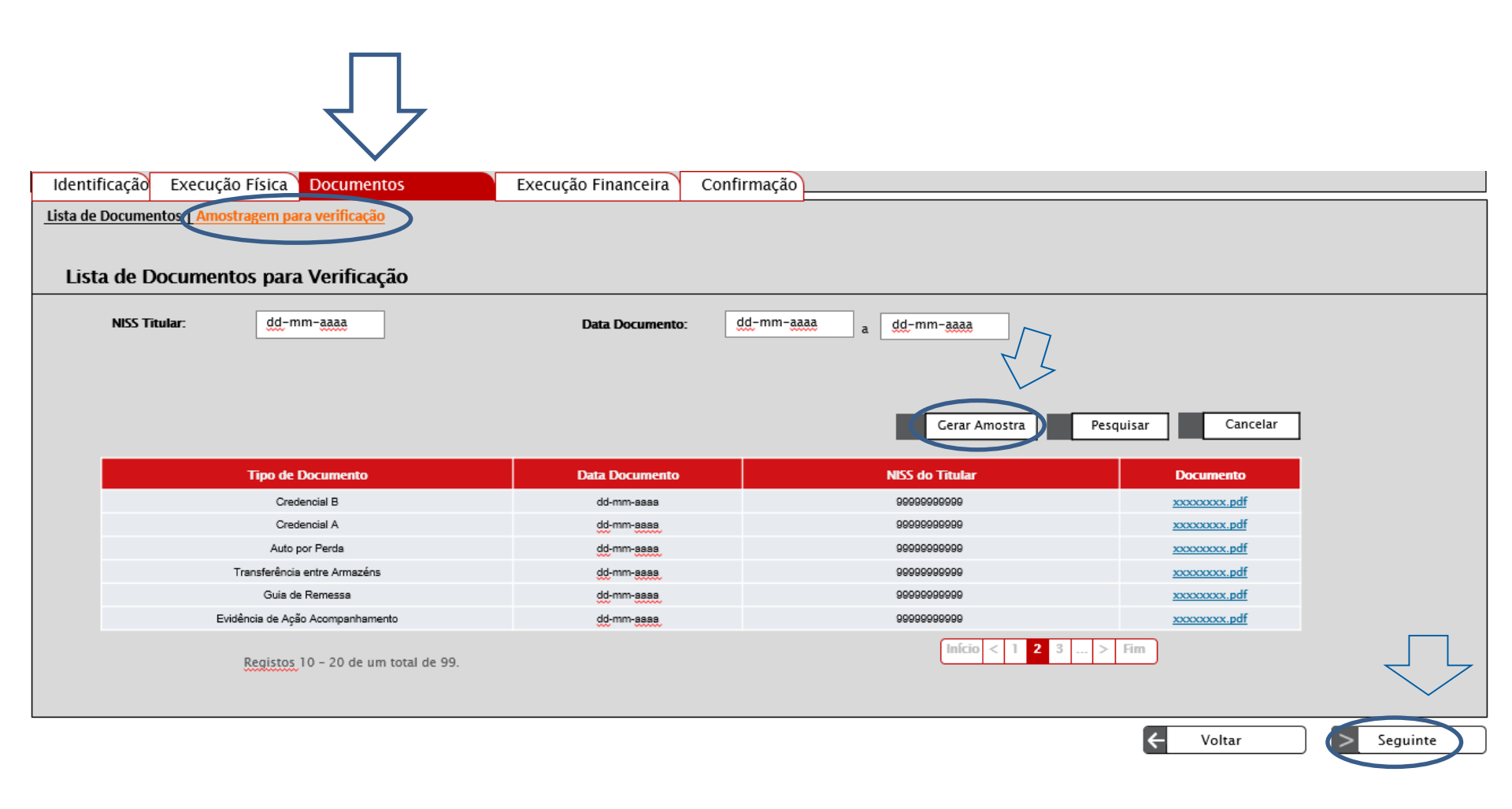

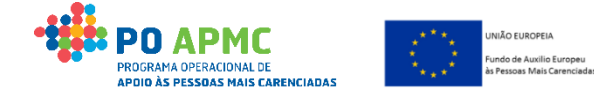
## 16. Execução Financeira das Operações

## Entidade Coordenadora – Submissão de Reembolso

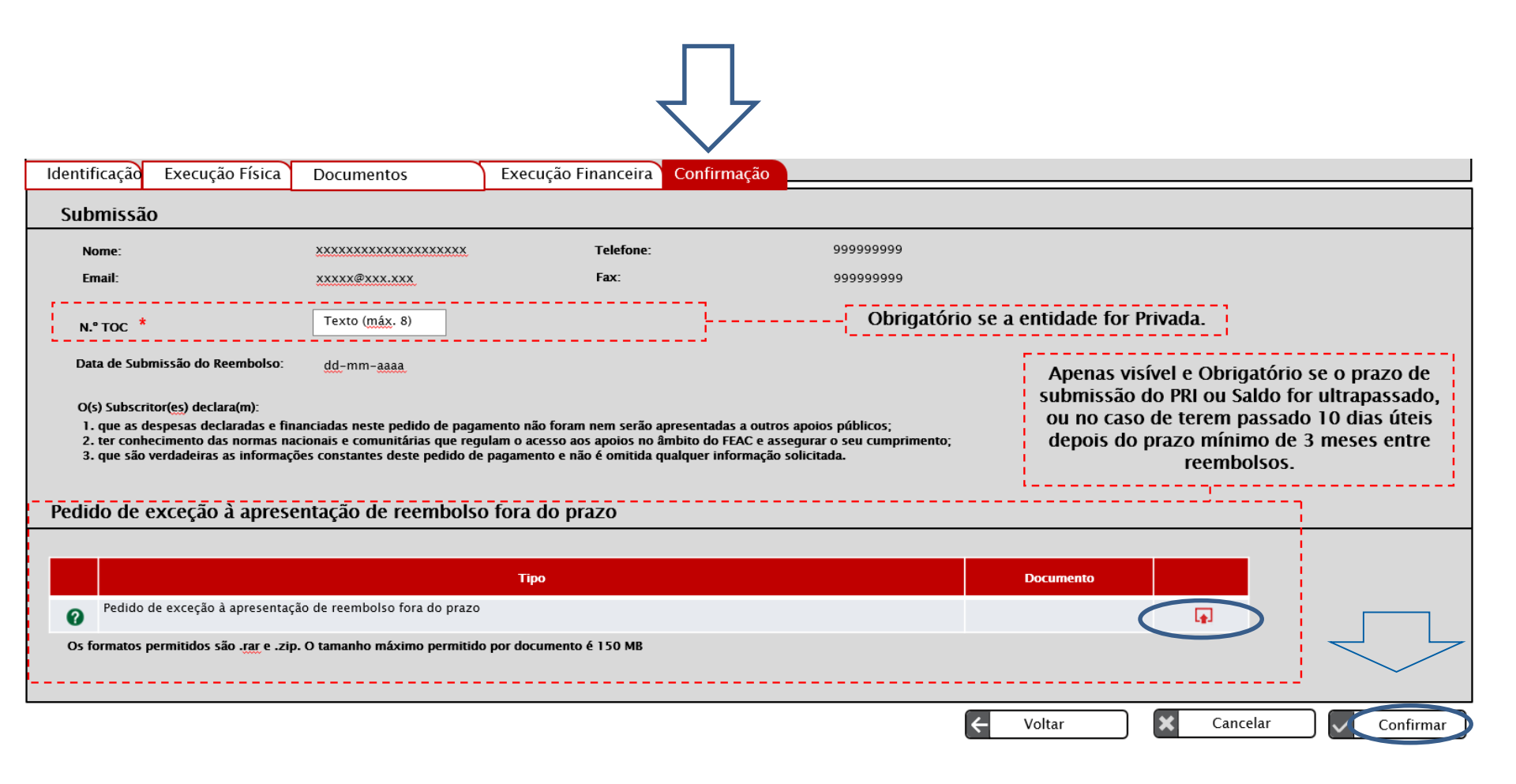

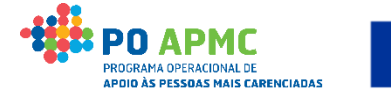

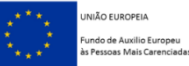

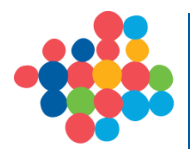

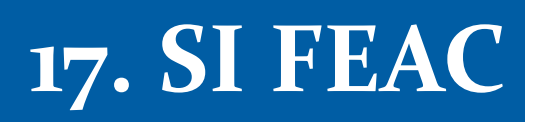

## Documentação de Apoio

 ✓ Manual de Apoio à Execução das Operação (<u>http://www.seg-social.pt/publicacoes?bundleId=16104182</u>)

Contactos Instituto da Segurança Social da Madeira, IP-RAM
<u>Telefone</u>: 291 205 100/155

Email: ISSMadeira-POAPMC@seg-social.pt

## **Obrigado/a!**

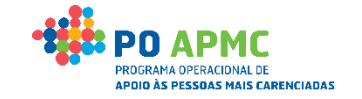

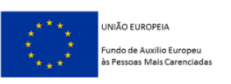